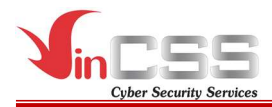

# **VINCSS FIDO2<sup>®</sup> FINGERPRINT USER MANUAL**

Date: 14/04/2021

Number: CSS-IP-PUB-FIDO2-210414-017

Written by: Product Department, VinCSS<sup>wordless & IAM Services</sup>

#### VINCSS INTERNET SECURITY SERVICES

No 7, Bang Lang 1 Street, Vinhomes Riverside, Viet Hung Ward, Long Bien District, Hanoi.

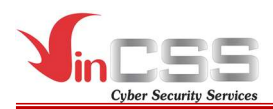

## **VERSION TRACKING**

| Version | Date       | Writer | Position | Contact | Note                                                       |
|---------|------------|--------|----------|---------|------------------------------------------------------------|
| 1.0     | 14/04/2021 |        |          |         | VinCSS<br>FIDO2 <sup>®</sup><br>Fingerprint<br>User Manual |
| 1.1     | 07/06/2021 |        |          |         | Update LED indicator colors                                |
| 1.2     | 18/08/2021 |        |          |         | Update FCC<br>Statement                                    |

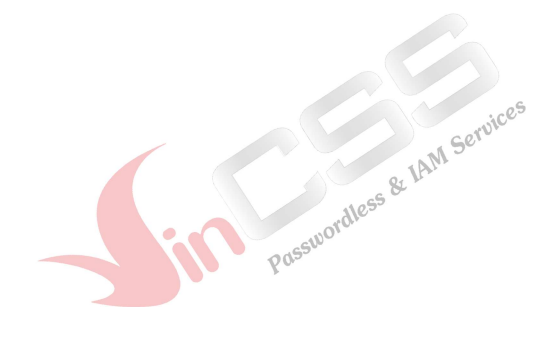

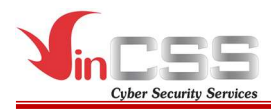

#### FCC Regulations:

This device complies with part 15 of the FCC Rules. Operation is subject to the following two conditions: (1) This device may not cause harmful interference, and (2) this device must accept any interference received, including interference that may cause undesired operation.

This device has been tested and found to comply with the limits for a Class B digital device, pursuant to Part 15 of the FCC Rules. These limits are designed to provide reasonable protection against harmful interference in a residential installation. This equipment generates, uses and can radiated radio frequency energy and, if not installed and used in accordance with the instructions, may cause harmful interference to radio communications. However, there is no guarantee that interference will not occur in a particular installation If this equipment does cause harmful interference to radio or television reception, which can be determined by turning the equipment off and on, the user is encouraged to try to correct the interference by one or more of the following measures:

- Reorient or relocate the receiving antenna.
- Increase the separation between the equipment and receiver.
- Connect the equipment into an outlet on a circuit different from that to which the receiver is connected.
- Consult the dealer or an experienced radio/TV technician for help.

#### FCC Note:

Caution: Changes or modifications not expressly approved by the party responsible for compliance could void the user's authority to operate the equipment.

#### **RF Exposure Information**

This device meets the government's requirements for exposure to radio waves. This device is designed and manufactured not to exceed the emission limits for exposure to radio frequency (RF) energy set by the Federal Communications Commission of the U.S. Government.

This device complies with FCC radiation exposure limits set forth for an uncontrolled environment.

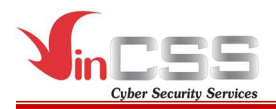

#### **Contact Information:**

VinCSS Internet Security Services LLC Website: <u>https://www.vincss.net</u> Email: <u>v.office@vincss.net</u>

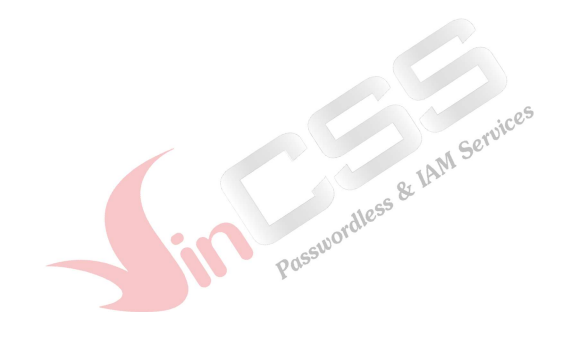

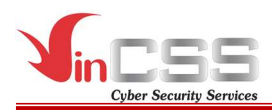

### **TABLE OF CONTENT**

| V L'A                                                                  | <b>RSION TRACKING.</b>                                                                                                    |                                                                                                    | 2                                                                 |
|------------------------------------------------------------------------|----------------------------------------------------------------------------------------------------|----------------------------------------------------------------------------------------------------|-------------------------------------------------------------------|
| TA                                                                     | <b>BLE OF CONTENT</b>                                                                                                    | 5                                                                                                    | 5                                                                 |
| T                                                                      | PRODUCT INFORM                                                                                                    | ΙΑΤΙΟΝ                                                                                                    | 7                                                                 |
| 1.<br>I 1                                                              | Conoral Information                                                                                                    |                                                                                                    | '<br>7                                                            |
| I.I.<br>I 2                                                            | LED indicator                                                                                                    |                                                                                                    | ,<br>8                                                            |
| TT                                                                     | MANACINC PIN CO                                                                                                    | NF AND FINCEDDDINT                                                                                                    | 2                                                                 |
| 11.<br>II 1                                                            |                                                                                                    |                                                                                                    | )<br>0                                                            |
| п.т.<br>П                                                              | 1.1 Connecting to computer                                                                                                    |                                                                                                    | 8                                                                 |
| 11.                                                                    | II 1 1 1 Connecting via USI                                                                                                    | 3                                                                                                    | 8                                                                 |
|                                                                        | II.1.1.2. Connecting via NFG                                                                                                    | с<br>С                                                                                                    | 9                                                                 |
|                                                                        | II.1.1.3. Connecting via Blue                                                                                                    | etooth                                                                                                    | 9                                                                 |
| II.                                                                    | .1.2. Creating a new PIN                                                                                                    |                                                                                                    | 1                                                                 |
| II.                                                                    | .1.3. Changing PIN                                                                                                    |                                                                                                    | 2                                                                 |
| II.                                                                    | .1.4. Adding fingerprints                                                                                                    |                                                                                                    | 3                                                                 |
| II.                                                                    | .1.5. Removing fingerprints                                                                                                    |                                                                                                    | 6                                                                 |
| II.                                                                    | .1.6. Resetting                                                                                                    |                                                                                                    | 7                                                                 |
| II.2.                                                                  | macOS                                                                                                    |                                                                                                    | 0                                                                 |
| Ш.<br>П                                                                | .2.1. Connecting to computer                                                                                                    |                                                                                                    | 0                                                                 |
| 11.<br>11                                                              | 2.2. Creating a new PIN                                                                                                    |                                                                                                    | 1                                                                 |
| 11.<br>11                                                              | 2.4 Adding fingerprints                                                                                                    |                                                                                                    | 1<br>2                                                            |
| II.<br>II                                                              | 2.5 Removing fingerprints                                                                                                    | 22                                                                                                    | 2<br>4                                                            |
| II.                                                                    | .2.6. Managing sign-in data                                                                                                    | 2-                                                                                                    | 5                                                                 |
| II.                                                                    | .2.7. Resetting                                                                                                    |                                                                                                    | 6                                                                 |
| ш                                                                      | PASSWORDI ESS                                                                                                    | AUTHENTICATION JISING VINCSS FIDO?®                                                                                                    |                                                                   |
|                                                                        |                                                                                                    |                                                                                                    | -                                                                 |
| FIN                                                                    |                                                                                                    |                                                                                                    | /                                                                 |
| III.I.                                                                 |                                                                                                    |                                                                                                    | _                                                                 |
| III                                                                    | . Windows 10                                                                                                    | 27<br>A D system 20 <sup>550</sup>                                                                                                    | 7                                                                 |
| III                                                                    | I.1.1. Configuration on Azur                                                                                                    | e AD system                                                                                                    | 7<br>7<br>7                                                       |
| III                                                                    | I.1.1. Configuration on Azur<br>III.1.1. Configuration on A<br>III.1.1.1. Configuration on A<br>III.1.1.2 Login Windows 10.1                                                                                                    | e AD system                                                                                                    | 7<br>7<br>7<br>8                                                  |
| III                                                                    | . Windows 10<br>I.1.1. Configuration on Azur<br>III.1.1.1. Configuration on A<br>III.1.1.2. Login Windows 10 u<br>III.1.1.3. Register authenticat                                                                                                    | e AD system                                                                                                    | 7<br>7<br>7<br>8<br>9                                             |
| III                                                                    | Windows 10           I.1.1.         Configuration on Azur           III.1.1.1.         Configuration on A           III.1.1.2.         Login Windows 10 u           III.1.1.3.         Register authenticat           III.1.1.4.         Connect User to Az                                                                                                    | e AD system 27<br>zure AD. 27<br>ising FIDO2 with provisioning packages 28<br>ion key for Azure AD. 29<br>ure Work Account 36                                                                                                    | 7<br>7<br>7<br>8<br>9<br>6                                        |
| III                                                                    | I.1.1. Configuration on Azur<br>III.1.1.1. Configuration on A<br>III.1.1.2. Login Windows 10 u<br>III.1.1.3. Register authenticat<br>III.1.1.4. Connect User to Az<br>I.1.2. Logon into Windows 10                                                                                                    | e AD system                                                                                                    | 7<br>7<br>8<br>9<br>6<br>8                                        |
| III                                                                    | I.1.1. Configuration on Azur<br>III.1.1.1. Configuration on A<br>III.1.1.2. Login Windows 10 u<br>III.1.1.3. Register authenticat<br>III.1.1.4. Connect User to Az<br>I.1.2. Logon into Windows 10<br>III.1.2.1. Using via Bluetooth                                                                                                    | e AD system       27         zure AD.       27         using FIDO2 with provisioning packages       28         ion key for Azure AD.       29         ure Work Account       36         38       38         39       39                                                                                                    | 77789689                                                          |
|                                                                        | Windows 10I.1.1.Configuration on AzurIII.1.1.1.Configuration on AIII.1.1.2.Login Windows 10 uIII.1.1.3.Register authenticatIII.1.1.4.Connect User to AzI.1.2.Logon into Windows 10III.1.2.1.Using via BluetoothIII.1.2.2.Using via USB                                                                                                    | e AD system       27         zure AD       27         ising FIDO2 with provisioning packages       28         ion key for Azure AD       29         ure Work Account       36         38       39         39       39                                                                                                    | 777896899                                                         |
| III<br>III.                                                            | Windows 10I.1.1.Configuration on AzurIII.1.1.Configuration on AIII.1.1.2.Login Windows 10 uIII.1.1.3.Register authenticatIII.1.1.4.Connect User to AzI.1.2.Logon into Windows 10III.1.2.1.Using via BluetoothIII.1.2.2.Using via USBIII.1.2.3.Using via NFC                                                                                                    | e AD system       27         zure AD       27         using FIDO2 with provisioning packages       28         ion key for Azure AD       29         ure Work Account       36         38       39         39       39         40       40                                                                                                    | 7778968990                                                        |
| Ш.<br>Ш.                                                               | Windows 10I.1.1.Configuration on AzurIII.1.1.Configuration on AIII.1.1.2.Login Windows 10 uIII.1.1.3.Register authenticatIII.1.1.4.Connect User to AzI.1.2.Logon into Windows 10III.1.2.1.Using via BluetoothIII.1.2.2.Using via USBIII.1.2.3.Using via NFC.III.1.2.3.Using via NFC.                                                                                                    | e AD system                                                                                                    | 77789689901                                                       |
| III<br>III.<br>III.2.                                                  | Windows 10I.1.1.Configuration on AzurIII.1.1.Configuration on AIII.1.1.2.Login Windows 10 uIII.1.1.3.Register authenticatIII.1.1.4.Connect User to AzI.1.2.Logon into Windows 10III.1.2.1.Using via BluetoothIII.1.2.2.Using via USBIII.1.2.3.Using via NFCIII.1.2.3.Using via NFCI.2.1.Register authentication                                                                                                    | and a system       27         zure AD.       27         using FIDO2 with provisioning packages       28         ion key for Azure AD.       29         ure Work Account       36         38       35         40       41         1 key.       41                                                                                                    | 777896899011                                                      |
| III<br>III.<br>III.2.<br>III<br>III                                    | Windows 10I.1.1.Configuration on AzurIII.1.1.Configuration on AIII.1.1.2.Login Windows 10 uIII.1.1.3.Register authenticatIII.1.1.4.Connect User to AzI.1.2.Logon into Windows 10III.1.2.1.Using via BluetoothIII.1.2.2.Using via USBIII.1.2.3.Using via NFCIII.1.2.1.Register authenticationIII.1.2.3.Using via NFCIII.1.2.4.Register authenticationI.2.1.Register authenticationI.2.2.LoginIII.1.2.3.Using via NFC                                                                                                    | e AD system       27         zure AD       27         ising FIDO2 with provisioning packages       28         ion key for Azure AD       29         ure Work Account       36         38       39         40       41         1 key       41                                                                                                    | 77789689901111                                                    |
| III<br>III.<br>III.2.<br>III<br>III                                    | Windows 10I.1.1.Configuration on AzurIII.1.1.Configuration on AIII.1.1.2.Login Windows 10 uIII.1.1.3.Register authenticatIII.1.1.4.Connect User to AzI.1.2.Logon into Windows 10III.1.2.1.Using via BluetoothIII.1.2.2.Using via USBIII.1.2.3.Using via NFCIII.1.2.3.Using via NFCI.2.1.Register authenticationI.2.1.Register authenticationI.2.2.LoginIII.2.2.1.Using via Bluetooth                                                                                                    | and a construction       27         e AD system       27         zure AD       27         using FIDO2 with provisioning packages       28         ion key for Azure AD       29         ure Work Account       36         38       39         40       41         1 key.       41         41       41                                                                                                    | 777896899011111                                                   |
| III<br>III.2.<br>III<br>III                                            | Windows 10         I.1.1.       Configuration on Azur         III.1.1.       Configuration on A         III.1.1.1.       Configuration on A         III.1.1.2.       Login Windows 10 u         III.1.1.3.       Register authenticat         III.1.1.3.       Register authenticat         III.1.1.3.       Register authenticat         III.1.2.       Logon into Windows 10         III.1.2.1.       Using via Bluetooth         III.1.2.1.       Using via USB         III.1.2.3.       Using via NFC.         III.1.2.3.       Using via NFC.         III.1.2.3.       Using via Secont         III.1.2.3.       Using via USB         III.2.2.       Login         III.2.2.       Login         III.2.2.       Using via Bluetooth         III.2.2.1.       Using via Bluetooth         III.2.2.1.       Using via USB         III.2.2.2.       Using via USB         III.2.2.2.       Using via USB                        | and a system       27         zure AD       27         using FIDO2 with provisioning packages       28         ion key for Azure AD       29         ure Work Account       36         38       39         40       41         41       41         41       41                                                                                                    | 7778968990111122                                                  |
| III<br>III.2.<br>III<br>III<br>III<br>III 3                            | Windows 10         I.1.1.       Configuration on Azur         III.1.1.       Configuration on A         III.1.1.1.       Configuration on A         III.1.1.2.       Login Windows 10 u         III.1.1.3.       Register authenticat         III.1.1.3.       Register authenticat         III.1.1.4.       Connect User to Az         I.1.2.       Logon into Windows 10         III.1.2.1.       Using via Bluetooth         III.1.2.2.       Using via USB         III.1.2.3.       Using via NFC         III.1.2.3.       Using via NFC         III.2.2.       Login         III.2.2.       Login                                                                                                    | e AD system                                                                                                    | 77789689901111223                                                 |
| III<br>III.2.<br>III<br>III<br>III.3.                                  | Windows 10         I.1.1.       Configuration on Azur         III.1.1.       Configuration on A         III.1.1.1.       Configuration on A         III.1.1.2.       Login Windows 10 u         III.1.1.3.       Register authenticat         III.1.1.3.       Register authenticat         III.1.1.3.       Register authenticat         III.1.1.4.       Connect User to Az         I.1.2.       Logon into Windows 10         III.1.2.1.       Using via Bluetooth         III.1.2.2.       Using via USB         III.1.2.3.       Using via NFC         Microsoft account                                                                                                    | and a construction       27         e AD system       27         zure AD.       27         ising FIDO2 with provisioning packages       28         ion key for Azure AD.       29         ure Work Account       36         38       35         40       38         41       41         42       41         41       41         42       42         43       42         44       41         44       41         45       42         46       41         47       41         48       42         41       42         42       43                                                                                                    | 777896899011112234                                                |
| III<br>III.2.<br>III.2.<br>III<br>III<br>III.3.                        | Windows 10         I.1.1.       Configuration on Azur         III.1.1.       Configuration on A         III.1.1.1.       Configuration on A         III.1.1.2.       Login Windows 10 u         III.1.1.3.       Register authenticat         III.1.1.4.       Connect User to Az         I.1.2.       Logon into Windows 10         III.1.2.1.       Using via Bluetooth         III.1.2.2.       Using via USB         III.1.2.3.       Using via NFC         Microsoft account       III.2.2.         Login       Microsoft account         II.2.1.       Using via Bluetooth         III.2.2.       Login                                                                                                    | 27         e AD system       27         zure AD       27         ising FIDO2 with provisioning packages       28         ion key for Azure AD       29         ure Work Account       36         38       39         40       41         1 key       41         41       41         42       42                                                                                                    | 7778968990111122344                                               |
| III<br>III.2.<br>III.3.<br>III.3.                                      | Windows 10         I.1.1.       Configuration on Azur         III.1.1.       Configuration on A         III.1.1.1.       Configuration on A         III.1.1.2.       Login Windows 10 u         III.1.1.3.       Register authenticat         III.1.1.3.       Register authenticat         III.1.1.3.       Register authenticat         III.1.1.4.       Connect User to Az         I.1.2.       Logon into Windows 10         III.1.2.1.       Using via Bluetooth         III.1.2.1.       Using via USB         III.1.2.2.       Using via NFC         Microsoft account                                                                                                    | and a system       27         zure AD       27         using FIDO2 with provisioning packages       28         ion key for Azure AD       29         ure Work Account       36         38       39         40       41         41       41         42       42         43       44         44       44                                                                                                    | 77789689901111223445                                              |
| III.<br>III.2.<br>III.3.<br>III.3.<br>III.1.1<br>III.1.1<br>III.1.4.   | Windows 10I.1.1.Configuration on AzurIII.1.1.Configuration on AIII.1.1.1.Configuration on AIII.1.1.2.Login Windows 10 uIII.1.1.3.Register authenticatIII.1.1.4.Connect User to AzI.1.2.Logon into Windows 10III.1.2.1.Using via BluetoothIII.1.2.2.Using via USBIII.1.2.3.Using via NFCIII.1.2.3.Using via NFCIII.2.2.1.Register authenticationI.2.2.LoginIII.2.2.1.Using via BluetoothIII.2.2.2.Using via USBIII.2.2.3.Using via USBIII.2.2.3.Using via BluetoothIII.2.2.3.Using via BluetoothIII.2.2.3.Using via SheetoothIII.2.2.3.Using via NFCI.3.1.Using via BluetoothI.3.2.Using via SheetoothI.3.3.Using via NFCI.3.3.Using via NFC                                                                                                    | 27         e AD system       27         zure AD       27         using FIDO2 with provisioning packages       28         ion key for Azure AD       29         ure Work Account       36         38       39         40       39         41       41         42       41         41       41         42       41         43       41         44       41         45       42         46       42         47       42         48       44         49       44         40       44         41       44         42       44         43       44         44       44         44       44         45       46         46       47         47       47         48       44         49       44         41       44         42       44         44       44         45       46         46       47         47       47                                                                                                    | 7778968990111112234456                                            |
| III.2.<br>III.2.<br>III.3.<br>III.3.<br>III.11<br>III.11.<br>III.4.    | Windows 10I.1.1.Configuration on AzurIII.1.1.Configuration on AIII.1.1.1.Configuration on AIII.1.1.2.Login Windows 10 uIII.1.1.3.Register authenticatIII.1.1.4.Connect User to AzI.1.2.Logon into Windows 10III.1.2.1.Using via BluetoothIII.1.2.2.Using via USBIII.1.2.3.Using via NFCIII.1.2.3.Using via NFCIII.2.2.1.Register authenticationI.2.2.LoginIII.2.2.1.Using via BluetoothIII.2.2.2.Using via USBIII.2.2.3.Using via USBIII.2.2.3.Using via USBIII.3.1.Using via BluetoothI.3.2.Using via USBI.3.3.Using via NFCI.3.4.Using via USBII.3.5.Using via NFCII.3.6.Using via NFCII.3.7.Using via USBII.3.8.Using via NFCII.3.1.Using via USBII.3.3.Using via NFCII.3.4.Register authenticationI.4.1Register authentication kee                                                                                                    | 27         e AD system       27         zure AD       27         using FIDO2 with provisioning packages       28         ion key for Azure AD       29         ure Work Account       36         38       39         40       39         41       39         42       41         41       41         42       41         43       42         44       42         45       44         46       44         47       44         48       44         44       44         45       46         46       47         47       46         48       47         49       46         40       46         41       47         42       44         44       45         45       46         46       47         47       46         48       47         49       46         40       46         41       47         42       46                                                                                                    | <b>7</b> 7789689900 <b>1</b> 111222 <b>3</b> 445 <b>6</b> 6       |
| III<br>III.2.<br>III.2.<br>III.3.<br>III<br>III.4.<br>III              | Windows 10I.1.1.Configuration on AzurIII.1.1.Configuration on AIII.1.1.1.Configuration on AIII.1.1.2.Login Windows 10 uIII.1.1.3.Register authenticatIII.1.1.4.Connect User to AzI.1.2.Logon into Windows 10III.1.2.1.Using via BluetoothIII.1.2.2.Using via USBIII.1.2.3.Using via NFCIII.1.2.3.Using via NFCII.2.1.Register authenticationI.2.2.LoginIII.2.2.1.Using via BluetoothIII.2.2.2.Using via USBIII.2.2.3.Using via USBIII.2.2.4.Using via BluetoothIII.2.2.5.Using via BluetoothIII.2.2.6.Using via NFCIII.2.2.7.Using via BluetoothIII.2.2.8.Using via BluetoothIII.3.1.Using via BluetoothI.3.2.Using via BluetoothI.3.3.Using via BluetoothI.4.1Register authenticationII.4.1.Using via Bluetooth                                                                                                    | 27         e AD system       27         zure AD.       27         using FIDO2 with provisioning packages       28         ion key for Azure AD.       29         ure Work Account       36         38       39         40       39         41       41         1 key.       41         41       41         42       41         43       42         44       42         45       42         46       42         47       42         48       42         49       42         40       42         41       42         42       43         43       44         44       44         45       46         46       47         47       47         48       49         49       40         41       41         42       42         43       44         44       44         44       44         45       46         46       47                                                                                                    | <b>7</b> 7789689900 <b>1</b> 111122 <b>3</b> 445 <b>6</b> 67      |
| III.<br>III.2.<br>III.3.<br>III.3.<br>III.1.1<br>III.1.1<br>III.1.1    | Windows 10I.1.1.Configuration on AzurIII.1.1.Configuration on AIII.1.1.1.Configuration on AIII.1.1.2.Login Windows 10 uIII.1.1.3.Register authenticatIII.1.1.4.Connect User to AzI.1.2.Logon into Windows 10III.1.2.1.Using via BluetoothIII.1.2.2.Using via USBIII.1.2.3.Using via VFCMicrosoft accountII.2.1.Register authenticationI.2.2.LoginIII.2.2.1.Using via BluetoothIII.2.2.2.Using via USBIII.2.2.3.Using via NFCVinCSS OVPN ClientI.3.1.Using via BluetoothI.3.2.Using via NFCI.3.3.Using via BluetoothI.4.1Register authenticationI.4.1Using via BluetoothIII.4.1.2.Using via Bluetooth                                                                                                    | and a construction of the second second s | <b>7</b> 7789689990 <b>1</b> 11122 <b>3</b> 445 <b>6</b> 678      |
| III.<br>III.2.<br>III.3.<br>III.3.<br>III.1.4.<br>III                  | Windows 10I.1.1.Configuration on AzurIII.1.1.Configuration on AIII.1.1.2.Login Windows 10 uIII.1.1.3.Register authenticatIII.1.1.4.Connect User to AzI.1.2.Logon into Windows 10III.1.2.1.Using via BluetoothIII.1.2.2.Using via USBIII.1.2.3.Using via VFCMicrosoft accountIII.2.2.III.2.2.1.Using via BluetoothIII.2.2.2.LoginIII.2.2.3.Using via USBIII.2.2.3.Using via NFCIII.2.2.3.Using via NFCI.3.1.Using via BluetoothI.3.2.Using via BluetoothI.3.3.Using via USBI.4.1Register authenticationI.4.1Register authentication keeIII.4.1.3.Using via USBIII.4.1.3.Using via USB                                                                                                    | 27         e AD system       27         zure AD       27         using FIDO2 with provisioning packages       28         ion key for Azure AD       29         ure Work Account       36         38       39         40       41         1 key       41         1 key       41         41       41         42       42         43       42         44       42         45       42         46       42         47       42         48       44         49       44         41       42         42       44         43       44         44       44         44       44         45       46         46       47         47       46         48       48         48       48                                                                                                    | <b>7</b> 778968990 <b>1</b> 111222 <b>3</b> 445 <b>6</b> 6788     |
| III.2.<br>III.2.<br>III.3.<br>III.3.<br>III.1II<br>III.4.<br>III       | Windows 10I.1.1.Configuration on AzurIII.1.1.Configuration on AIII.1.1.1.Configuration on AIII.1.1.2.Login Windows 10 uIII.1.1.3.Register authenticatIII.1.1.4.Connect User to AzI.1.2.Logon into Windows 10III.1.2.1.Using via BluetoothIII.1.2.2.Using via USBIII.1.2.3.Using via USBIII.1.2.3.Using via NFCMicrosoft accountIII.2.2.1.Register authenticationI.2.2.LoginIII.2.2.1.Using via BluetoothIII.2.2.2.Using via USBIII.2.2.3.Using via USBIII.2.2.3.Using via NFCI.3.1.Using via BluetoothI.3.2.Using via USBI.3.3.Using via USBI.4.1Register authenticationI.4.1Using via USBIII.4.1.3.Using via USBIII.4.1.3.Using via USBIII.4.1.3.Using via USBIII.4.1.3.Using via USBIII.4.1.3.Using via USBIII.4.1.3.Using via USBIII.4.1.3.Using via USB                                                                                                    | 27         e AD system       27         zure AD.       27         ising FIDO2 with provisioning packages       28         ion key for Azure AD.       29         ure Work Account       36         38       35         40       36         41       41         42       41         44       41         45       42         46       42         47       42         48       44         44       44         45       46         46       47         47       46         48       47         49       46         41       47         42       46         43       46         44       47         44       47         45       46         46       47         47       47         48       48         49       49                                                                                                    | <b>7</b> 7789689900 <b>1</b> 1111222 <b>3</b> 445 <b>6</b> 678899 |
| III.2.<br>III.2.<br>III.3.<br>III.3.<br>III.11<br>III<br>III.4.<br>III | Windows 10I.1.1.Configuration on AzurIII.1.1.Configuration on AIII.1.1.1.Configuration on AIII.1.1.2.Login Windows 10 uIII.1.1.3.Register authenticatIII.1.1.4.Connect User to AzI.1.2.Logon into Windows 10III.1.2.1.Using via BluetoothIII.1.2.2.Using via USBIII.1.2.3.Using via USBIII.1.2.3.Using via NFCIII.2.2.1.Register authenticationI.2.2.LoginIII.2.2.1.Using via BluetoothIII.2.2.2.Using via USBIII.2.2.3.Using via USBIII.2.2.3.Using via USBIII.3.1.Using via BluetoothI.3.2.Using via USBI.3.3.Using via BluetoothI.4.1Register authenticationI.4.1Using via BluetoothIII.4.1.3.Using via USBIII.4.1.3.Using via BluetoothIII.4.1.3.Using via BluetoothIII.4.1.3.Using via USBIII.4.1.3.Using via USBIII.4.1.3.Using via BluetoothIII.4.1.3.Using via BluetoothIII.4.2.1.Using via BluetoothIII.4.2.1.Using via BluetoothIII.4.2.1.Using via BluetoothIII.4.2.1.Using via BluetoothIII.4.2.1.Using via Bluetooth | 27         e AD system       27         zure AD       27         ising FIDO2 with provisioning packages       28         ion key for Azure AD       29         ure Work Account       36         38       39         40       39         41       39         42       41         44       41         45       42         46       42         47       44         48       44         44       44         45       46         46       47         47       47         48       47         49       47         40       47         41       47         42       47         43       47         44       47         44       47         45       47         46       47         47       47         48       48         49       49         40       49         41       41         42       41         44       42                                                                                                    | <b>7</b> 778968990 <b>1</b> 1111222 <b>3</b> 445 <b>6</b> 6788999 |

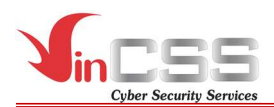

| III.4.2.3.    | Using via NFC                            |  |
|---------------|------------------------------------------|--|
| III.5. Two-fa | ector with Twitter account               |  |
| III.5.1. R    | egister authentication key               |  |
| III.5.1.1.    | Using via Bluetooth.                     |  |
| III.5.1.2.    | Using via USB                            |  |
| III.5.1.3.    | Using via NFC                            |  |
| III.5.2. L    | ogin Twitter account (U2F)               |  |
| III.5.2.1.    | Using via Bluetooth.                     |  |
| III.5.2.2.    | Using via USB                            |  |
| III.5.2.3.    | Using via NFC                            |  |
| III.6. Two-fa | ector authentication with Google account |  |
| III.6.1. R    | Register authentication key              |  |
| III.6.1.1.    | Using via USB                            |  |
| III.6.1.2.    | Using via NFC                            |  |
| III.6.2. L    | ogin Google account (U2F)                |  |
| III.6.2.1.    | Using via USB                            |  |
| III.6.2.2.    | Using via NFC                            |  |

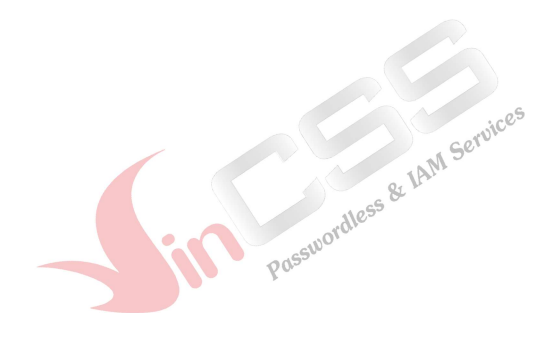

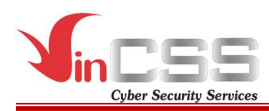

### I. PRODUCT INFORMATION

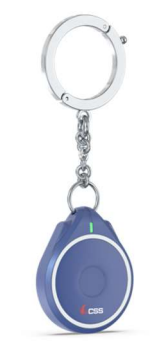

### VinCSS FIDO2<sup>®</sup> Fingerprint

### I.1. General Information

| Information                   | Detail                                           |  |  |
|-------------------------------|--------------------------------------------------|--|--|
| Product name                  | VinCSS FIDO2 <sup>®</sup> Fingerprint            |  |  |
| USB type                      | USB Type-C                                       |  |  |
| Bluetooth                     | Bluetooth Low Energy 5.0                         |  |  |
| NFC                           | ISO7816/ISO14443                                 |  |  |
| Supported OS                  | Windows, macOS, Linux, Android, iOS              |  |  |
| Authentication Methods        | Passwordless, Strong Two Factor, Strong          |  |  |
| Authentication Methods        | Multi-Factor                                     |  |  |
| Certificate                   | FIDO2 Certified                                  |  |  |
| Supported protocol            | FIDO U2F/CTAP1, FIDO2(CTAP2)                     |  |  |
|                               | Google Chrome, Mozilla Firefox, Apple            |  |  |
| Supported browser             | Safari, Microsoft Edge, Microsoft Edge           |  |  |
|                               | Chromium                                         |  |  |
| Encryption algorithm          | ECC p256                                         |  |  |
| CPU                           | 32-bit ARM <sup>®</sup> Cortex <sup>TM</sup> -M4 |  |  |
| Account storage               | 50                                               |  |  |
| Fingerprint storage           | 5                                                |  |  |
| Indicator lights              | RGB Led                                          |  |  |
| Fingerprint Sensor resolution | 508 dpi                                          |  |  |
| Fingerprint Sensor FAR        | <0.0002%                                         |  |  |
| Weight                        |                                                  |  |  |
| Product dimensions            |                                                  |  |  |
| Battery                       | 25mA, Lithium-ion Battery                        |  |  |
| Battery life                  | 5-7 days                                         |  |  |

Public Document

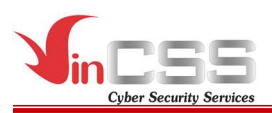

| Information               | Detail                                           |
|---------------------------|--------------------------------------------------|
| Operation Voltage/Current | 5V/1A                                            |
| Operation Temperatures    | $-10^{\circ}\mathrm{C}\sim 60^{\circ}\mathrm{C}$ |

#### I.2. LED indicator

The VinCSS FIDO2<sup>®</sup> Fingerprint's LED indicator will let you know about current battery state, charging state or working mode.

| LED indicator          | Meaning                                                                      | State                                                                |
|------------------------|------------------------------------------------------------------------------|----------------------------------------------------------------------|
| Blinking Red 3         | The built-in battery is running                                              | Using Plustooth or NEC                                               |
| times in a row         | low and needs to be charged                                                  | Using Bluetooth of NFC                                               |
| Solid Amber            | The security key is being charged                                            | Connecting with USB                                                  |
| Solid Green            | The security key is fully charged                                            | Connecting with USB                                                  |
| Solid Blue             | Bluetooth mode On, the<br>security key is connected to a<br>Bluetooth device | Using Bluetooth                                                      |
| Blinking Blue          | The security key enters the pairing mode                                     | Using Bluetooth                                                      |
| Blinking Purple        | NFC activated                                                                | <sup>©</sup> Using NFC                                               |
| Blinking White quickly | The security key is processing<br>request and require user<br>interaction    | Requiring user<br>verification by touching<br>the fingerprint sensor |

#### II. MANAGING PIN CODE AND FINGERPRINT

PIN code for VinCSS FIDO2<sup>®</sup> Fingerprint is required to add/remove fingerprints, to ensure the safety of the device, avoid adding unauthorized fingerprints, trying to scan fingerprints many times of delete fingerprints from unauthorized users.

Please follow the steps to create/change PIN, manage fingerprints or reset VinCSS FIDO2<sup>®</sup> Fingerprint.

#### II.1. Windows

#### **II.1.1.** Connecting to computer

#### II.1.1.1. Connecting via USB

Plug the VinCSS FIDO2<sup>®</sup> Fingerprint into your computer using USB cable, make sure the security key is **not** in Bluetooth or NFC working mode. If the LED blinks red 3 times in a row indicating the battery level is below 20%, the amber LED indicates the security key is being charged, the green LED indicates the battery is

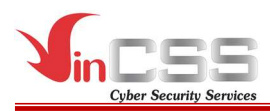

fully charged. The VinCSS FIDO2<sup>®</sup> Fingerprint security key can be used while charging.

#### II.1.1.2. Connecting via NFC

Put VinCSS FIDO2<sup>®</sup> Fingerprint on the NFC reader. When the LED indicator on the key turns purple, the VinCSS FIDO2<sup>®</sup> Fingerprint can be used.

#### II.1.1.3. Connecting via Bluetooth

- In the off state (no LED indicator), turn VinCSS FIDO2<sup>®</sup> Fingerprint into Bluetooth mode by holding down the fingerprint sensor for 4 seconds until the Bluetooth indicator lights up, the security key will connect automatically to the previously connected device.
- If you have not connected the security key with device before, hold down the fingerprint sensor for 4 seconds to switch to pairing mode.
- Go to *Windows > Settings > Devices > Bluetooth & other devices*.

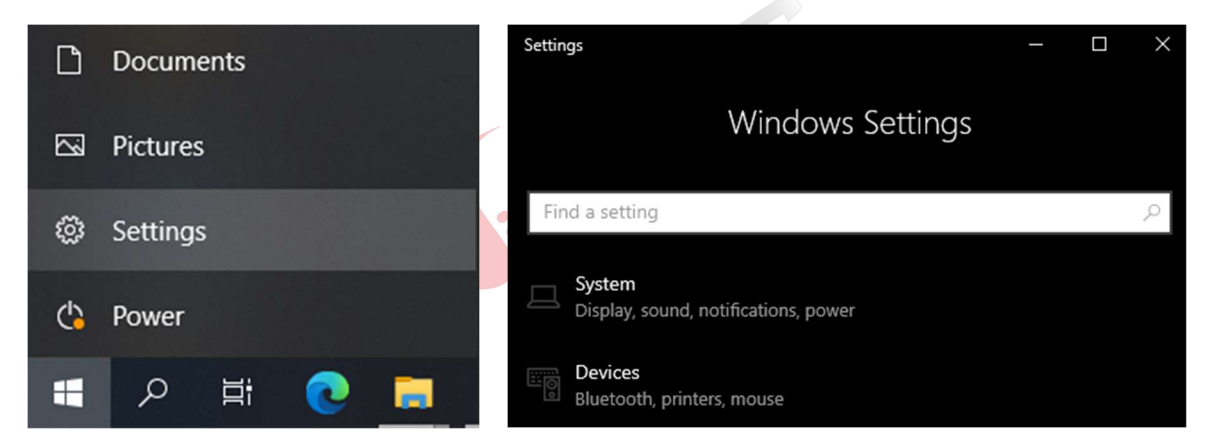

- In the *Bluetooth* section, select *On*, then select *Add Bluetooth or other device*.

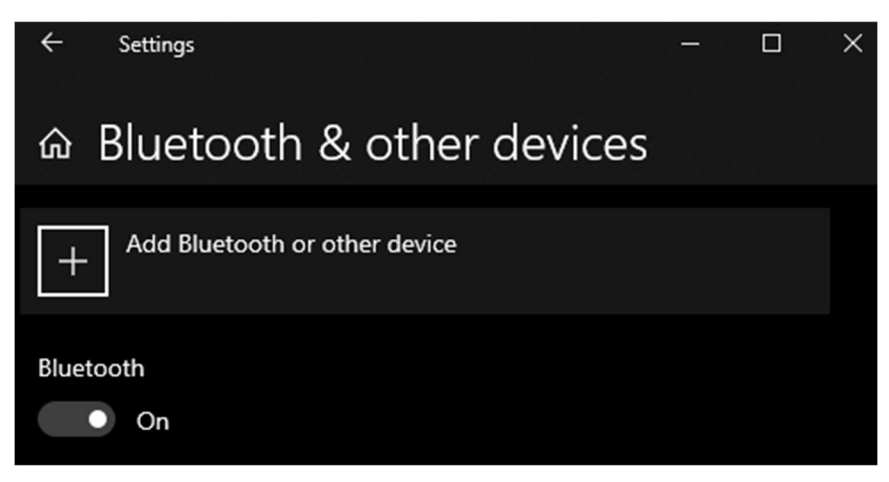

- In *Add a device* section, select *Bluetooth*.

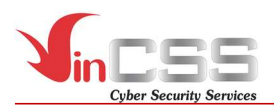

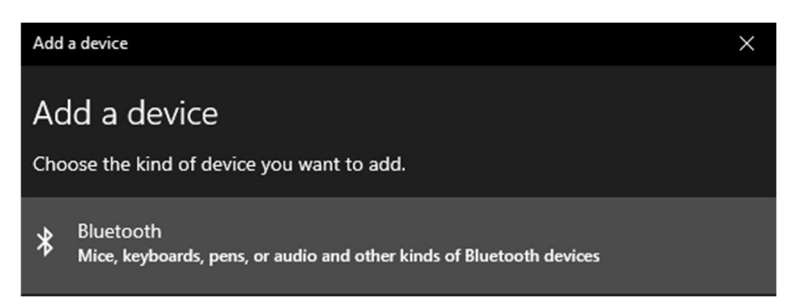

- Select the device named VinCSS FIDO2.

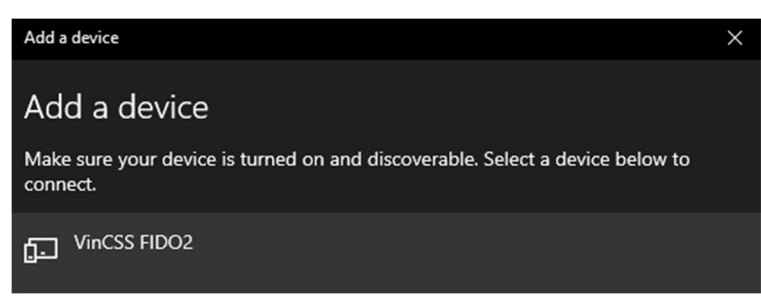

- Enter pairing code to connect (Pairing code is on the back of the key).

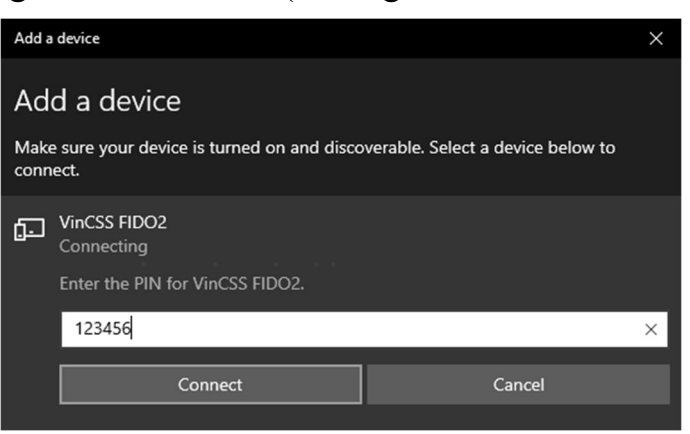

- Successful connection. Click *Done* to finish.

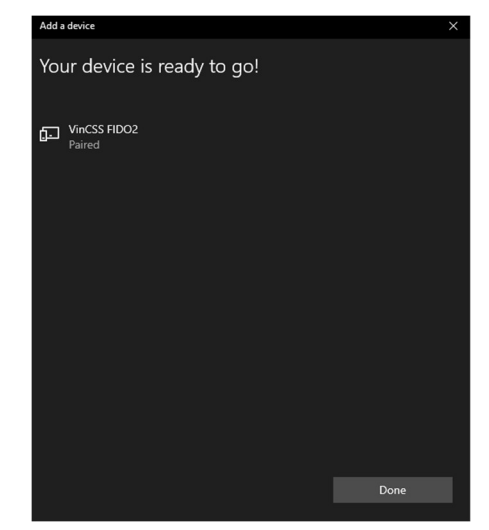

- After successful connection, the device list will show the VinCSS FIDO2<sup>®</sup> Fingerprint security key and the remaining battery of the key.

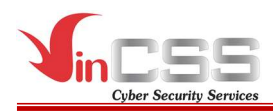

| VinCSS FIDC |
|-------------|
|-------------|

#### Note:

- In case you want to pair with a new device, hold down the fingerprint sensor for 4 seconds while the key is on.
- If there is no authentication for 90 seconds, the LED indicator will turn off and the key will automatically enter sleep mode.

#### **II.1.2.** Creating a new PIN

- Go to *Start > Settings*
- Select *Account > Sign-in options > Security Key*. Then select *Manage*

| ← Settings              |                | - 🗆 X                                                                       |
|-------------------------|----------------|-----------------------------------------------------------------------------|
| යි Home                 | Sig            | n-in options                                                                |
| Find a setting          | Ń              | This option is currently unavailable—click to learn more                    |
| Accounts                | ij             | Windows Hello PIN<br>Sign in with a PIN (Recommended)                       |
| 요크 Your info            | Ö              | Security Key<br>Sign in with a physical security key                        |
| Email & accounts        |                | Manage a physical security key that can log you into applications.          |
| 🖏 Sign-in options       |                |                                                                             |
| Access work or school   |                | Manage                                                                      |
| 우, Family & other users | С <sub>у</sub> | Password<br>Sign in with your account's password                            |
| C Sync your settings    | $\sim$         | Picture Password<br>Swipe and tap your favorite photo to unlock your device |
|                         |                |                                                                             |

- Touch the fingerprint sensor on the security key.

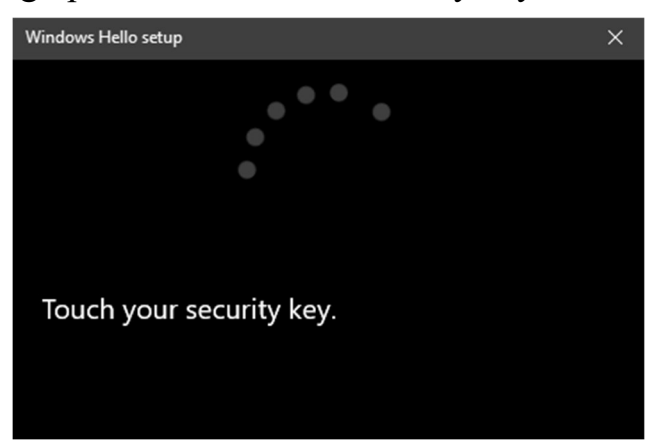

- By default, VinCSS FIDO2<sup>®</sup> Fingerprint does not have a PIN. To create a new PIN for the key, in the Security Key PIN, click *Add*.

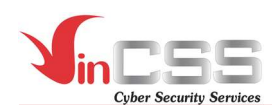

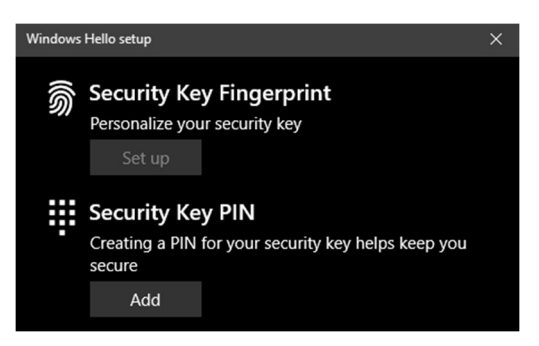

- Type in the new PIN, then click **OK**.

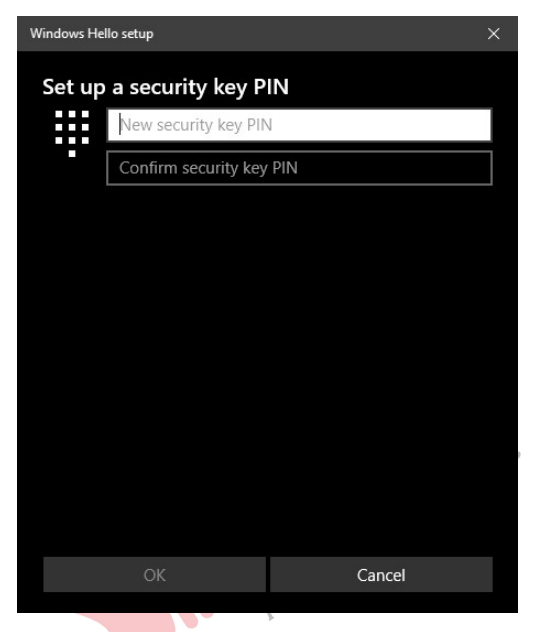

#### II.1.3. Changing PIN

- Go to *Start > Settings*.
- Select *Account > Sign-in options > Security Key*. Then select *Manage*.

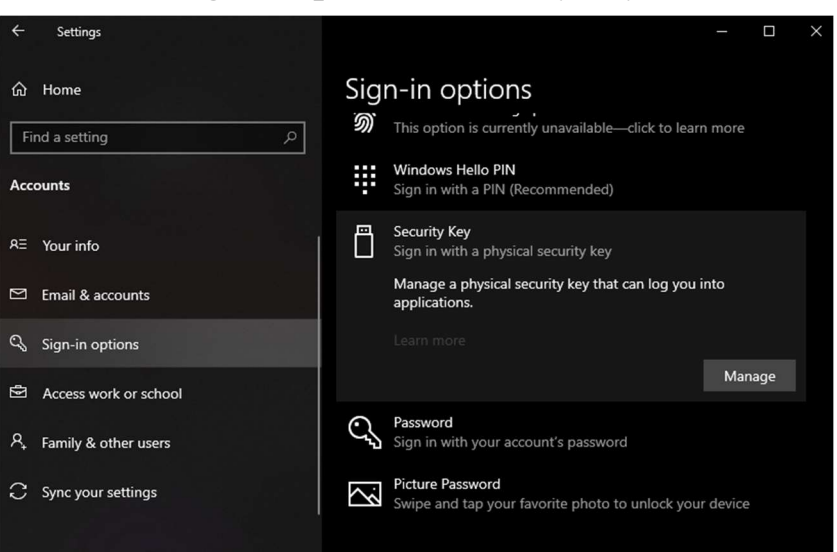

- Touch the fingerprint sensor on the security key.

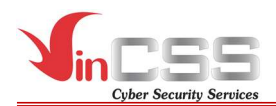

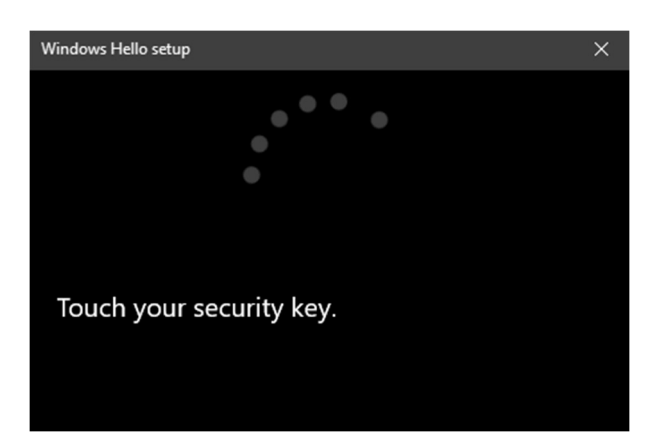

- In *Security Key PIN* section, select *Change* to change the PIN code of the key.

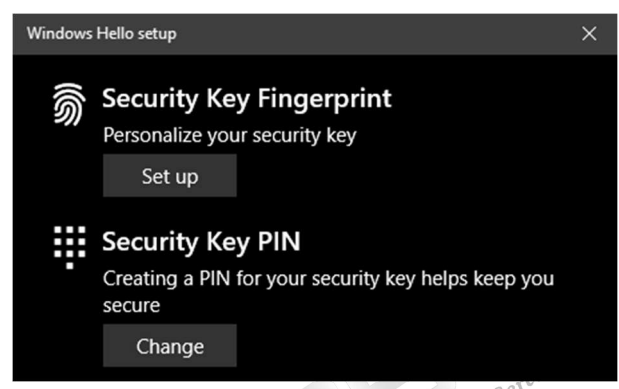

- Fill the information in order: old PIN, new PIN, confirm new PIN. Then select **OK**.

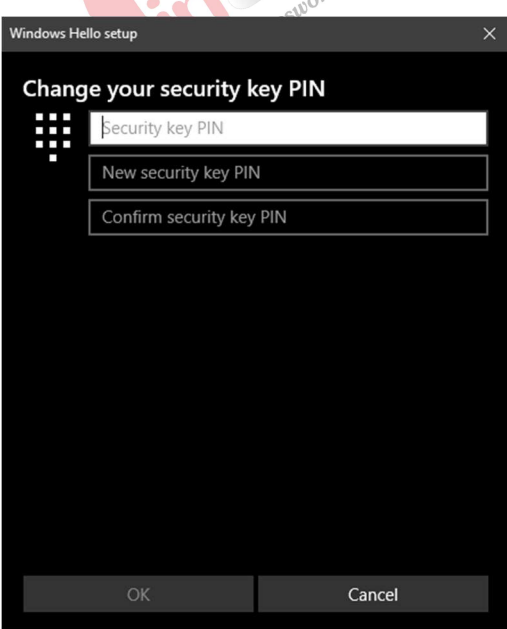

#### **II.1.4.** Adding fingerprints

After successfully creating a PIN for VinCSS FIDO2<sup>®</sup> Fingerprint, users can add fingerprints to the key (up to 5 fingerprints). Follow the steps below:

- Go to *Start > Settings*.

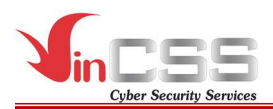

Select *Account > Sign-in options > Security Key*. Then select *Manage*.

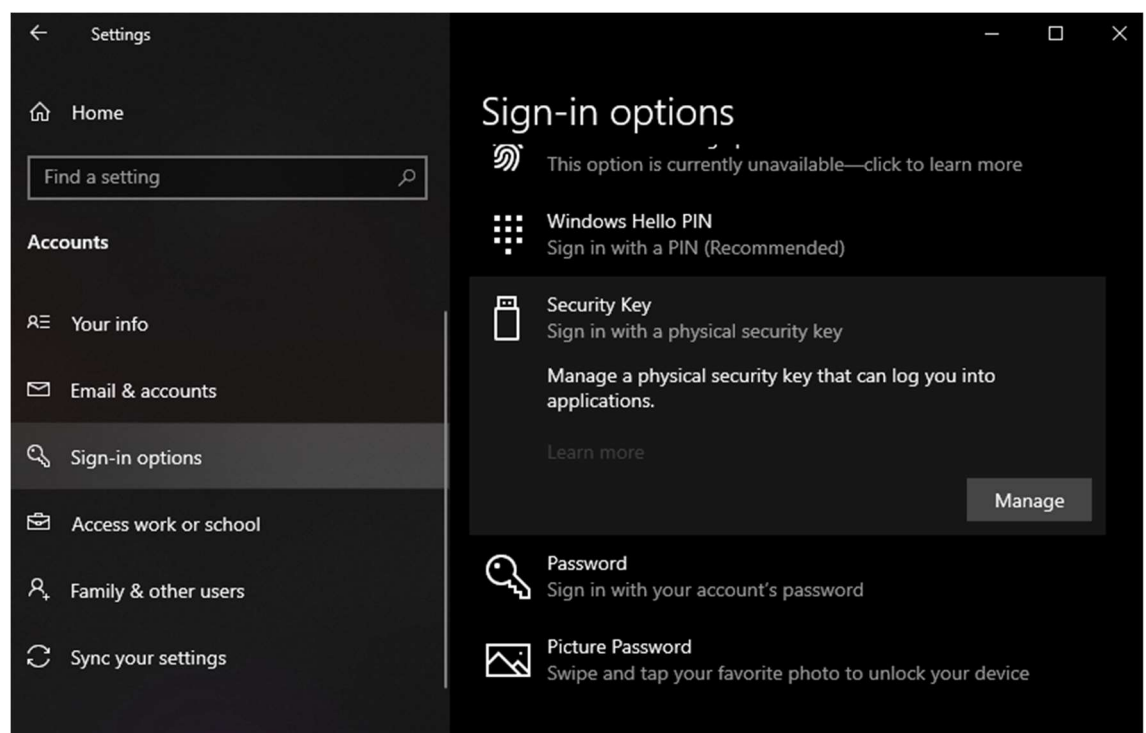

- Touch the fingerprint sensor on the security key, we

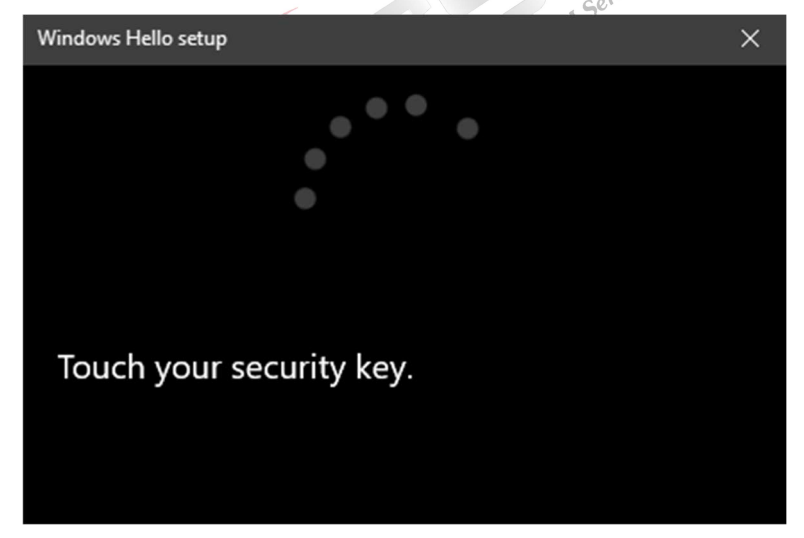

- In Security Key Fingerprint section, select Set up.

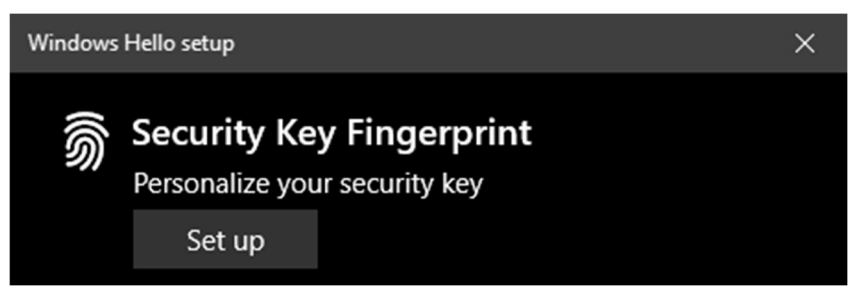

- Enter the PIN (created in the above step) then select **OK**.

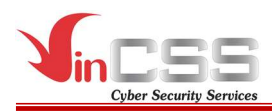

| Windows Hello setup  |        |  |
|----------------------|--------|--|
| Making sure it's you |        |  |
| •••••                | ୍      |  |
| •                    |        |  |
|                      |        |  |
|                      |        |  |
|                      |        |  |
|                      |        |  |
|                      |        |  |
|                      |        |  |
|                      |        |  |
|                      |        |  |
|                      |        |  |
| OK                   | Cancel |  |
| OK OK                | Cancer |  |

- When the screen displays as shown and on the key flashes white LED indicator, proceed to scan the fingerprint by touching the fingerprint sensor, then release the finger when the key shows the green LED indicator 5 times.

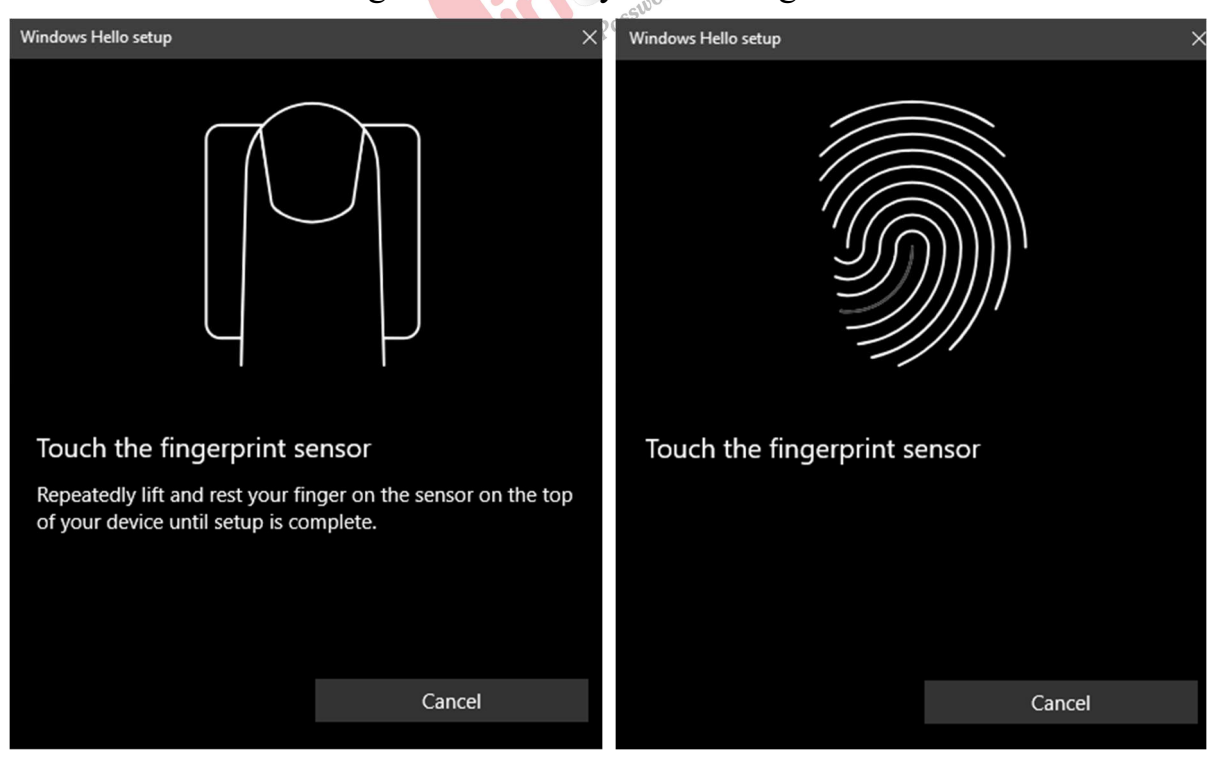

- After finishing the fingerprint scan, select *Done* to finish.

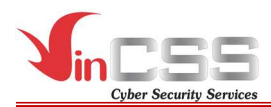

| Windows Hello setup                                     |                            | × |
|---------------------------------------------------------|----------------------------|---|
| All set!<br>Use your fingerprint the next ti<br>device. | me you want to unlock your |   |
| Add another finger                                      |                            |   |
|                                                         |                            |   |
|                                                         |                            |   |
|                                                         |                            |   |
|                                                         | Done                       |   |

- To add more fingerprints, at *Security Key Fingerprint*, select *Add another*, then do the same steps as above.

| Windows | s Hello setup                                          |        |  | ×       |  |  |
|---------|--------------------------------------------------------|--------|--|---------|--|--|
| Ŵ       | Security Key Fingerprint Personalize your security key |        |  |         |  |  |
|         | Add another                                            | Remove |  |         |  |  |
|         | <i>_</i>                                               |        |  | Service |  |  |

## II.1.5. Removing fingerprints

Currently, Windows does not support deleting each fingerprint on the security key. It can only delete all fingerprints. Follow the steps below:

- Go to *Start > Settings*.
- Select *Account > Sign-in options > Security Key*. Then select *Manage*.

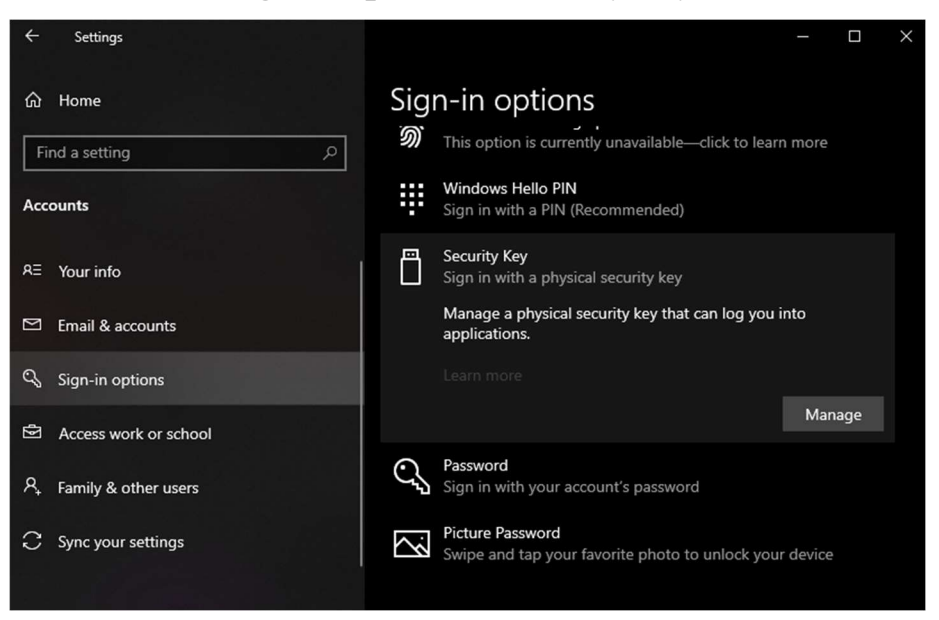

- Touch the fingerprint sensor on the security key.

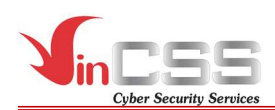

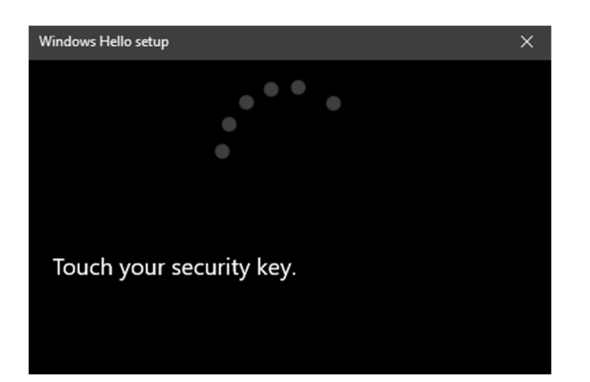

- In Security Key Fingerprint section, select Remove.

| Windows Hello setup |                                  |                     |   |  |
|---------------------|----------------------------------|---------------------|---|--|
| Ŵ                   | Security Key<br>Personalize your | <b>/ Fingerprin</b> | t |  |
|                     | Add another                      | Remove              |   |  |

- Enter the PIN (created in the above step) then select **OK**.

| Windows Hello setup  | ×      |
|----------------------|--------|
| Making sure it's you |        |
| •••••                | ୕      |
| •                    |        |
|                      |        |
|                      |        |
|                      |        |
|                      |        |
|                      |        |
|                      |        |
|                      |        |
|                      |        |
| ОК                   | Cancel |

#### II.1.6. Resetting

In the case of forgetting the PIN of VinCSS FIDO2<sup>®</sup> Fingerprint, users can reset the key, but this will make the previously registered services unable to authenticate by using the key. After resetting, the device becomes a new security key, so services need to be re-registered to authenticate. In case the PIN code is entered incorrectly many times (more than 8 times), the device will be locked permanently, the user will also be forced to reset to use the VinCSS FIDO2<sup>®</sup> Fingerprint as a new device.

To reset VinCSS FIDO2<sup>®</sup> Fingerprint, follow the steps below:

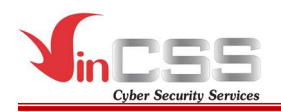

- Go to *Start > Settings*.
- Select *Account > Sign-in options > Security Key*, then select *Manage*.

| ← Settings              | - 0                                                                         | × |
|-------------------------|-----------------------------------------------------------------------------|---|
| යි Home                 | Sign-in options                                                             |   |
| Find a setting $\wp$    | M This option is currently unavailable—click to learn more                  |   |
| Accounts                | Windows Hello PIN<br>Sign in with a PIN (Recommended)                       |   |
| R⊟ Your info            | Sign in with a physical security key                                        |   |
| 🖾 Email & accounts      | Manage a physical security key that can log you into<br>applications.       |   |
| 🖏 Sign-in options       |                                                                             |   |
| Access work or school   | Manage                                                                      |   |
| A₊ Family & other users | Password<br>Sign in with your account's password                            |   |
| C Sync your settings    | Picture Password<br>Swipe and tap your favorite photo to unlock your device |   |
|                         |                                                                             |   |

- Touch the fingerprint sensor on the security key.

| Windows Hello setup      | × |
|--------------------------|---|
|                          |   |
| Touch your security key. |   |

- In Reset Security Key section, select Reset.

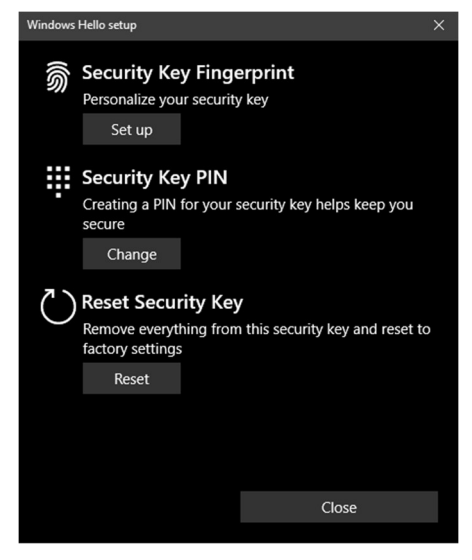

- Select *Proceed* to reset VinCSS FIDO2<sup>®</sup> Fingerprint.

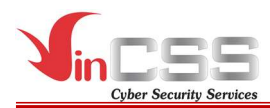

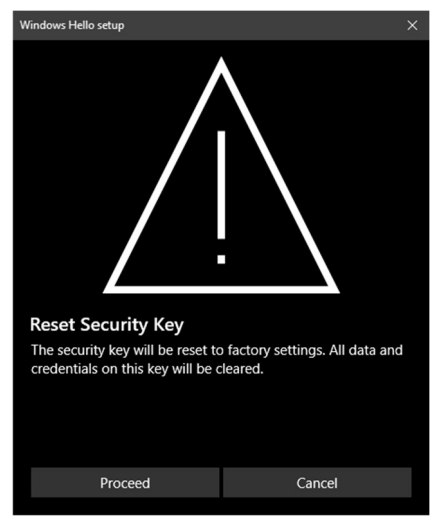

- Unplug the VinCSS FIDO2<sup>®</sup> Fingerprint, then plug it in again.

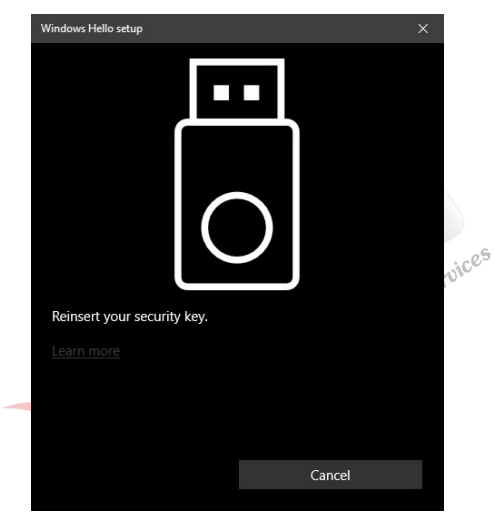

- When the white LED indicator appears on VinCSS FIDO2<sup>®</sup> Fingerprint, touch the fingerprint sensor on your security key twice within 10 seconds.

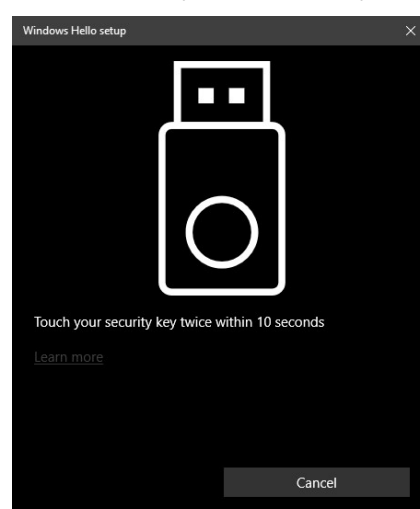

- Successfully reset the security key

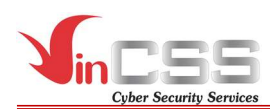

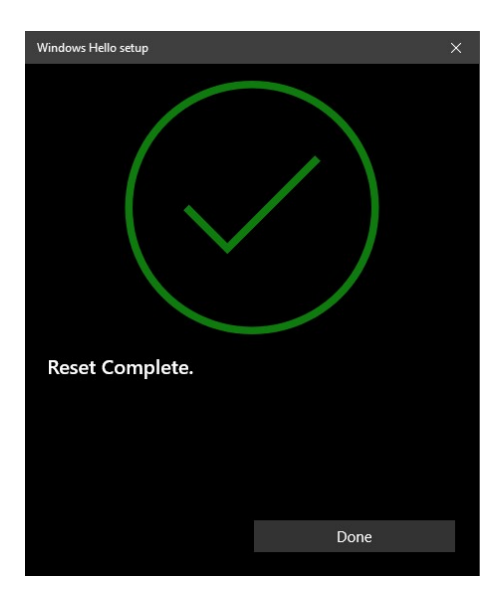

#### **II.2**. macOS

#### **II.2.1.** Connecting to computer

Plug the VinCSS FIDO2® Fingerprint into your computer using USB cable. If the LED blinks red 3 times in a row indicating the battery level is below 20%, the amber LED indicates the security key is being charged, the green LED indicates the battery is fully charged. The VinCSS FIDO2<sup>®</sup> Fingerprint security key can be Passwordless used while charging.

#### **II.2.2.** Creating a new PIN

Open Google Chrome browser, then select *Setting > Privacy and security* > More > Manage security keys.

| Sett  | ings                 | Q Search settings                                                                     |   |
|-------|----------------------|---------------------------------------------------------------------------------------|---|
| ÷     | You and Google       | ← Manage security keys                                                                |   |
| ê     | Autofill             |                                                                                       |   |
| •     | Privacy and security | Create a PIN<br>Protect your security key with a PIN (Personal Identification Number) |   |
| æ     | Appearance           | Sign-in data                                                                          |   |
| ۹     | Search engine        | View and delete sign-in data stored on your security key                              | , |
|       | Default browser      | Fingerprints<br>Add and delete fingerprints saved on your security key                |   |
| Ċ     | On startup           | Doort your oogurity low                                                               |   |
| Adva  | nced 👻               | This will delete all data on the security key, including its PIN                      |   |
| Exter | usions 🛛             |                                                                                       |   |
| Abou  | t Chrome             |                                                                                       |   |

By default, VinCSS FIDO2<sup>®</sup> Fingerprint does not have a PIN. To create a

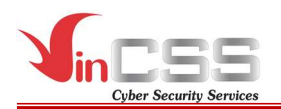

new PIN for the key, in the **Manage security keys**, select **Create a PIN** then touch the fingerprint sensor to confirm.

| Create a PIN                                            |             |
|---------------------------------------------------------|-------------|
| To continue, insert and touch your security key $igcap$ |             |
|                                                         | Cancel Save |

- Next, enter PIN and confirm PIN then click *Save* to create a PIN.

| Create a PIN                                |                                         |                   |                |           |
|---------------------------------------------|-----------------------------------------|-------------------|----------------|-----------|
| Enter your new PIN. A letters, numbers, and | PIN must be at lea<br>other characters. | ast four characte | rs long and ca | n contain |
| PIN                                         | Confirm PIN                             |                   |                |           |
|                                             |                                         | Θ                 |                |           |
|                                             |                                         |                   | Cancel         | Save      |
| o complete.                                 |                                         | 1,055             | 8 IAM Servi    | _         |
| Create a DIN                                |                                         |                   |                |           |

- Click **OK** to complete.

| Create a PIN         |  |    |
|----------------------|--|----|
| Your PIN was created |  |    |
|                      |  | ок |

#### **II.2.3.** Changing PIN

To change PIN for VinCSS FIDO2<sup>®</sup> Fingerprint, in *Manage security keys* section (*Open Chrome browser, then select Setting > Privacy and security* > *More > Manage security keys*), select *Create a PIN* then touch the fingerprint sensor on the key to confirm.

| Create a PIN                                    |             |
|-------------------------------------------------|-------------|
| To continue, insert and touch your security key |             |
| $\widehat{}$                                    |             |
|                                                 |             |
|                                                 | Cancel Save |

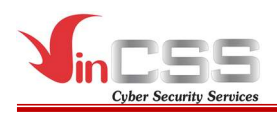

- In *Change a PIN* section, enter current PIN. At the bottom, enter a new PIN and confirm PIN, then select *Save* to change.

| Change a PIN                          |                                                                                                    |  |  |  |  |
|---------------------------------------|----------------------------------------------------------------------------------------------------|--|--|--|--|
| Enter your curre<br>the security key, | Enter your current PIN to change it. If you don't know your PIN, you'll need to reset the security key, then create a new PIN. |  |  |  |  |
| Current PIN                           |                                                                                                    |  |  |  |  |
| 1                                     | _ <b>◎</b>                                                                                                    |  |  |  |  |
| Enter your new l<br>letters, numbers  | Enter your new PIN. A PIN must be at least four characters long and can contain letters, numbers, and other characters.        |  |  |  |  |
| PIN                                   | Confirm PIN                                                                                                    |  |  |  |  |
|                                       |                                                                                                    |  |  |  |  |
|                                       |                                                                                                    |  |  |  |  |
|                                       |                                                                                                    |  |  |  |  |
|                                       | Cancel                                                                                                    |  |  |  |  |

- Click OK to finish.

| Change a PIN         |      |
|----------------------|------|
| Your PIN was created |      |
|                      |      |
|                      | OK I |

#### **II.2.4.** Adding fingerprints

After successfully creating a PIN for VinCSS FIDO2<sup>®</sup> Fingerprint, users can add additional fingerprints to the key (up to 5 fingerprints).

Follow the steps below:

 In Manage security keys section (Open Chrome browser, then select Setting > Privacy and security > More > Manage security keys), select Fingerprints, then touch the fingerprint sensor on the security key.

| Manage fingerprints                             |        |
|-------------------------------------------------|--------|
| To continue, insert and touch your security key |        |
|                                                 |        |
|                                                 | Cancel |

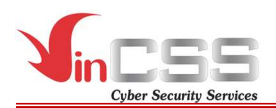

- Enter the PIN (created in the above step) then select *Continue*.

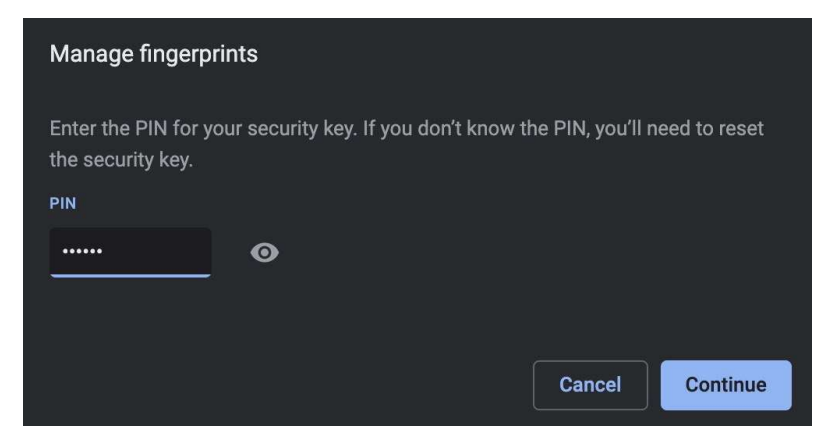

- Click *Add* to add a new fingerprint for the security key.

| Manage fingerprints                          |      |
|----------------------------------------------|------|
| Your security key has no fingerprints stored | Add  |
|                                              | Done |

- When the screen displays as shown and on the key flashes with white LED indicator, proceed to scan the fingerprint by touching the fingerprint sensor, then release the finger when the key shows the green LED indicator. Scan a few more times for better fingerprint recognition.

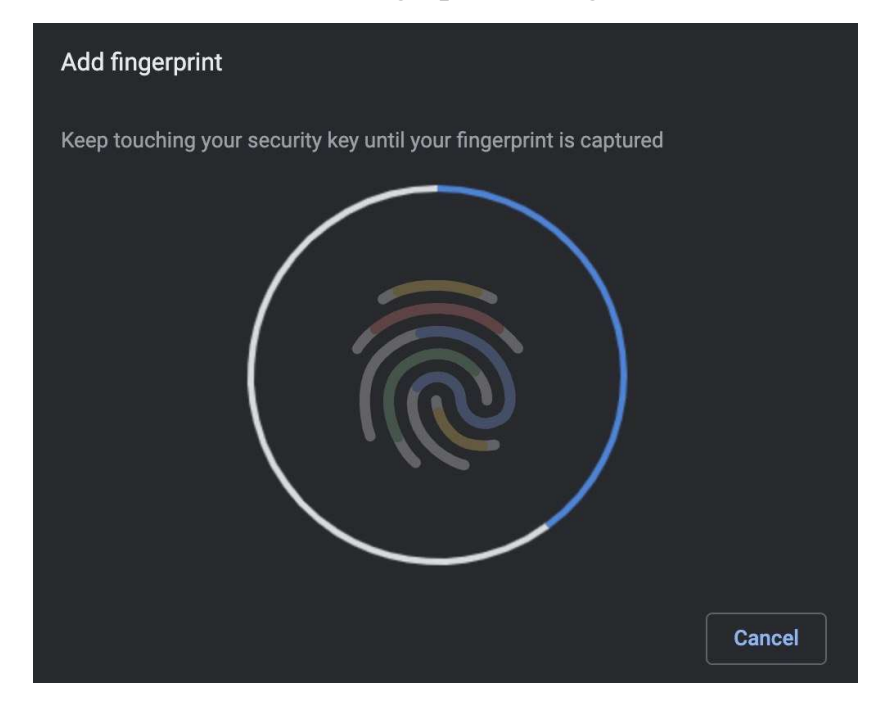

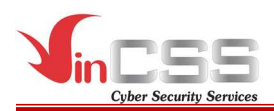

- After scanning fingerprint, click *Continue*.

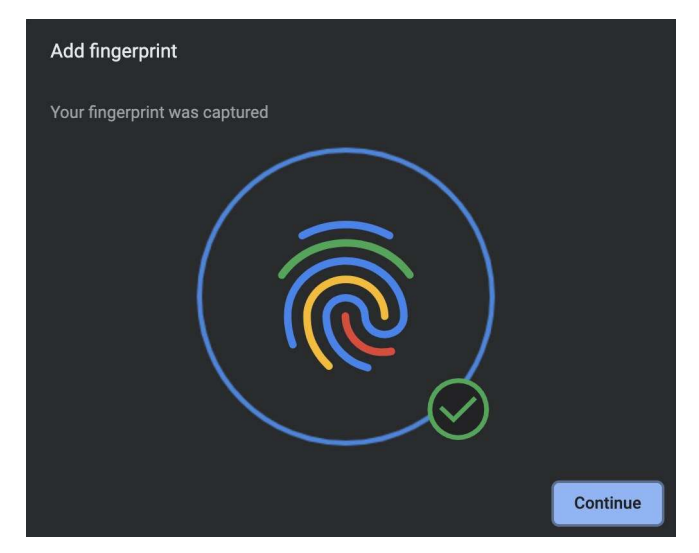

- Name the fingerprint (up to 30 characters), then click *Continue*.

| Add fingerprint                           |          |
|-------------------------------------------|----------|
| Enter a name for this fingerprint<br>Name |          |
| Finger 1                                  |          |
|                                           |          |
|                                           | Continue |

- Select Add to continue adding fingerprints, or select Done to finish.

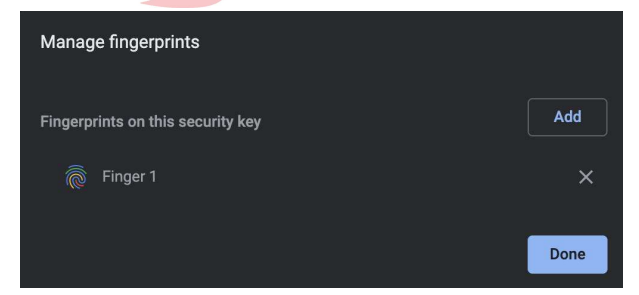

#### **II.2.5.** Removing fingerprints

 In Manage security keys section (Open Chrome browser, then select Setting > Privacy and security > More > Manage security keys), select Fingerprints, then touch the fingerprint sensor on the security key.

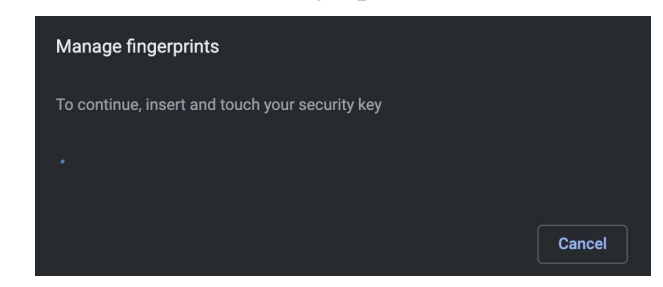

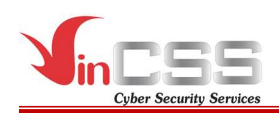

Enter the PIN (created in the above step) then select Continue. \_

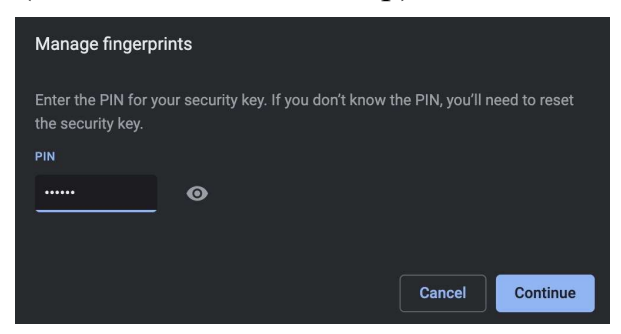

A list of fingerprints that have been registered on the security key will be displayed. Click on the "X" icon at each corresponding fingerprint to delete.

| Manage fingerprints               |      |
|-----------------------------------|------|
| Fingerprints on this security key | Add  |
| Finger 1                          | ×    |
| Finger 2                          | ×    |
|                                   | Done |

#### II.2.6. Managing sign-in data

**.2.6. Managing sign-in data** In *Manage security keys* section (*Open Chrome browser, then select* \_ Setting > Privacy and security > More > Manage security keys), select Sign-in data, then touch the fingerprint sensor on the security key.

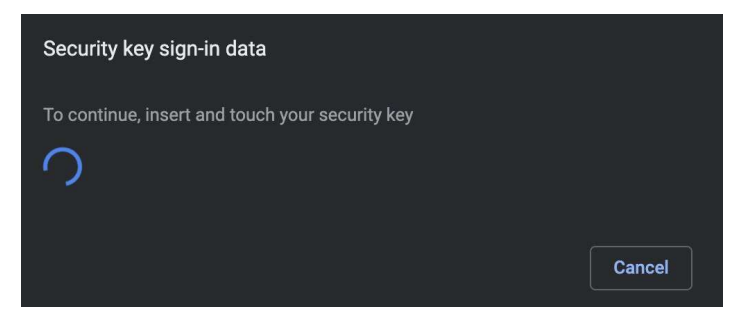

Enter the PIN (created in the above step) then select *Continue*.

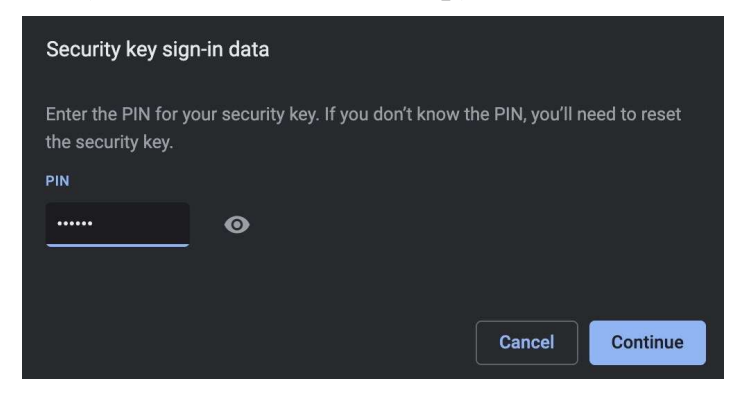

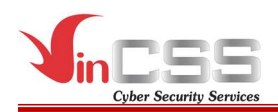

- Login data will be listed on the screen, including website and username.

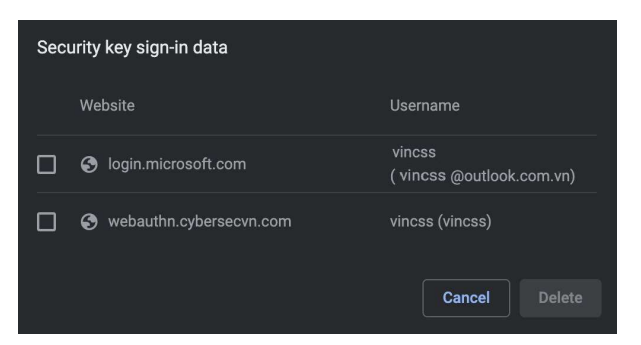

- To delete the login data, click on the checkbox at the top of each line, then click *Delete*.

|                | Secu    | ırity key sign-in data    |                                     |
|----------------|---------|---------------------------|-------------------------------------|
|                |         | Website                   | Username                            |
|                |         | S login.microsoft.com     | vincss<br>( vincss @outlook.com.vn) |
|                |         | S webauthn.cybersecvn.com | vincss (vincss)                     |
|                |         |                           | Cancel Delete                       |
| After deleting | , pr    | ess <i>Cancel</i> .       | Aless & IAM Ser                     |
| Sec            | urity k | ey sign-in data           |                                     |
| Your           | sign-ir | n data was deleted        |                                     |
|                |         |                           | Cancel                              |

#### II.2.7. Resetting

In the case of forgetting the PIN of VinCSS FIDO2<sup>®</sup> Fingerprint, users can reset the key, but this will make the previously registered services unable to authenticate by using the key. After resetting, the device becomes a new security key, so services need to be re-registered to authenticate. In case the PIN code is entered incorrectly many times (more than 8 times), the device will be locked permanently, the user will also be forced to reset to use the VinCSS FIDO2<sup>®</sup> Fingerprint as a new device.

To reset VinCSS FIDO2<sup>®</sup> Fingerprint, follow the steps below:

 In Manage security keys section (Open Chrome browser, then select Setting > Privacy and security > More > Manage security keys), select Reset your security keys, then unplug VinCSS FIDO2<sup>®</sup> Fingerprint from

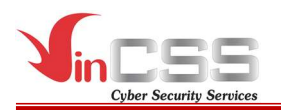

the computer and re-plug it. Touch the fingerprint sensor on VinCSS FIDO2<sup>®</sup> Fingerprint to confirm.

| Reset your security key                                             |                  |
|---------------------------------------------------------------------|------------------|
| To continue, remove your security key from your device, then reinse | ert and touch it |
|                                                                     |                  |
|                                                                     | Cancel           |

- Touch the fingerprint sensor on VinCSS FIDO2<sup>®</sup> Fingerprint again to confirm the reset process of VinCSS FIDO2<sup>®</sup> Fingerprint.

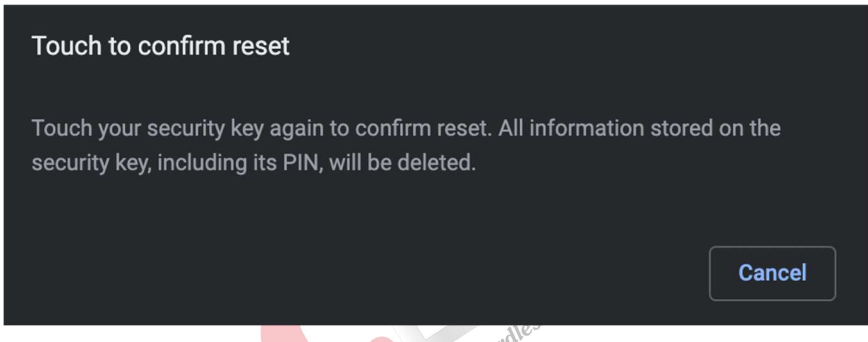

- Successfully reset security key. Click **OK** to finish.

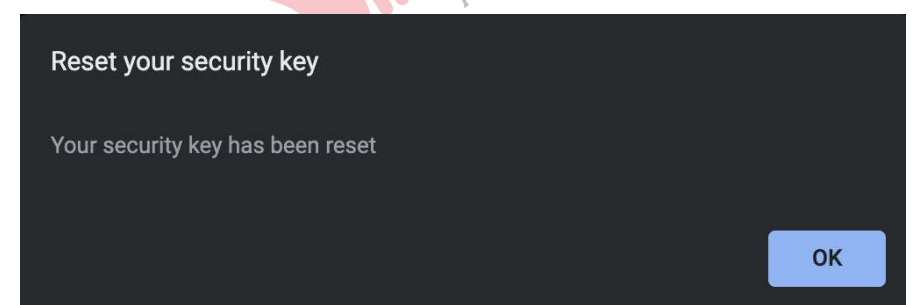

#### III. PASSWORDLESS AUTHENTICATION USING VINCSS FIDO2<sup>®</sup> FINGERPRINT

#### III.1. Windows 10

#### III.1.1. Configuration on Azure AD system

#### III.1.1.1. Configuration on Azure AD

 Go to the link: <u>https://portal.azure.com/#blade/Microsoft\_AAD\_IAM/AuthenticationMet</u> <u>hodsMenuBlade/AdminAuthMethods</u>

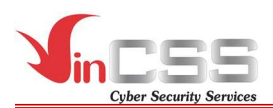

- Select method *FIDO2 Security Key*, then select the following configurations:

| Method                                                                  |                                                | Target              | Enabled                    |                                                                                                    |   |
|-------------------------------------------------------------------------|------------------------------------------------|---------------------|----------------------------|----------------------------------------------------------------------------------------------------|---|
| FIDO2 Security Key                                                      |                                                | All users           | Yes                        |                                                                                                    |   |
| Microsoft Authenticator pa                                              | asswordless sign-in                            |                     | No                         |                                                                                                    |   |
| Text message                                                            |                                                |                     | No                         |                                                                                                    |   |
|                                                                         |                                                |                     |                            |                                                                                                    |   |
| FIDO2 Security Key settings                                             |                                                |                     |                            | ~                                                                                                    | / |
| Save Discard                                                            |                                                |                     |                            |                                                                                                    |   |
| ENABLE<br>Yes No<br>USE FOR:<br>• Sign in<br>• Strong<br>authentication | TARGET  All users  Select use  Name  All users | rs<br>Type<br>Group | Registration<br>Optional V | GENERAL<br>Allow self-service set up<br>Ves No<br>Enforce attestation<br>Ves No<br>KEY RESTRICTION POLICY<br>Enforce key restrictions<br>Ves No<br>Restrict specific keys<br>Allow Block |   |

- Click Save to save the configurations.

#### III.1.1.2. Login Windows 10 using FIDO2 with provisioning packages

- Transfer 2 files *EnableFIDO2Business.cat* and *EnableFIDO2Business.ppkg* provided by VinCSS to storage device.
- Connect that storage device to the computer needed to enable FIDO, then go to Settings > Accounts > Access work or school > Add or remove a provisioning package > Add a package, select package, then click Add.

| ← Settings               |  |
|--------------------------|--|
|                          |  |
| Choose a method          |  |
| Add from                 |  |
| Removable Media 🗸        |  |
|                          |  |
| Select a package         |  |
| EnableFIDO2Business.ppkg |  |
| Add                      |  |

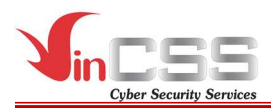

- Select Yes.

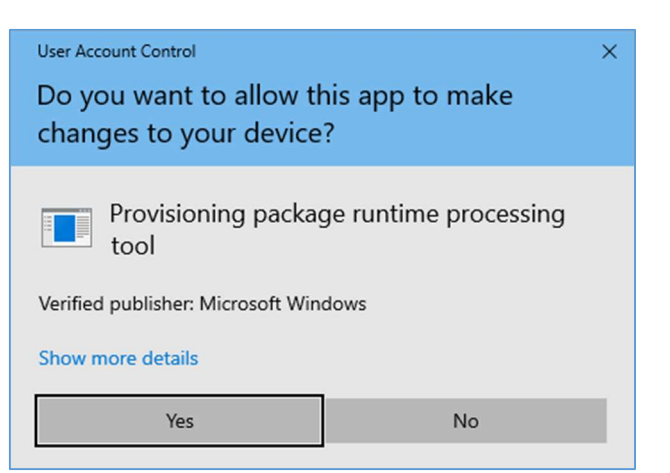

- Select Yes, add it.

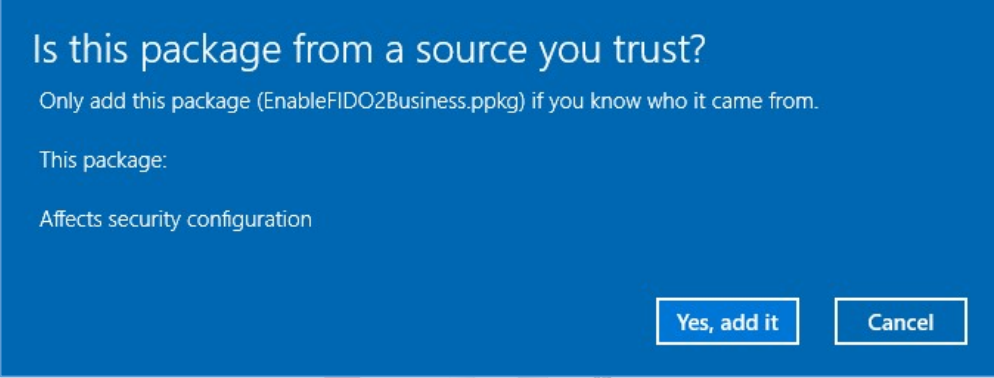

III.1.1.3. Register authentication key for Azure AD

- Go to <u>https://microsoft.com</u>, then select *Sign in*.

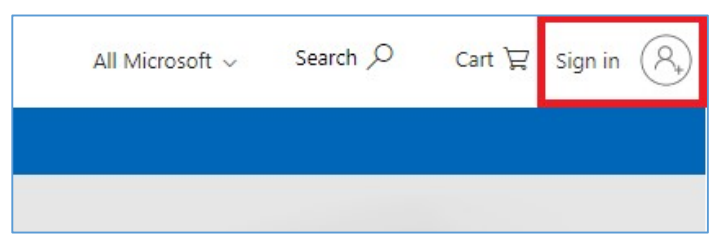

- Enter the AD account information (username/password) to login.

| No account? Create one!       |      |
|-------------------------------|------|
| Sign in with a security key ⑦ |      |
| sign-in options               | Next |

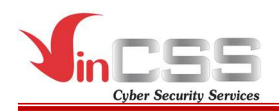

After successful login, select *View account* to configure. -

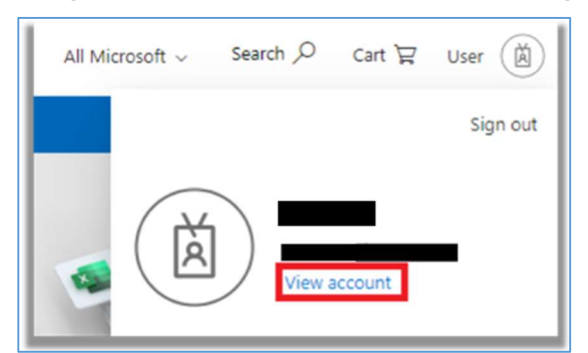

Select *Security info > Add method* to add login option. -

| My Sign-ins $ 	imes $ |                                                                                  |
|-----------------------|----------------------------------------------------------------------------------|
| A Overview            | Security info                                                                    |
| 𝒫 Security info       | These are the methods you use to sign in to your account or reset your password. |
| 🖻 Organisations       | + Add method                                                                     |
| 🖵 Devices             | No items to display.                                                             |
| A Privacy             | Lost device? Sign out everywhere                                                 |
| Salaat Saauri         | ty have alight Add Passiv                                                        |

Select Security key, click Add. -

| Add a method                        |       |
|-------------------------------------|-------|
| Which method would you like to add? |       |
|                                     |       |
| Security key                        | <br>~ |

Click Next to enable two-factor authentication. \_

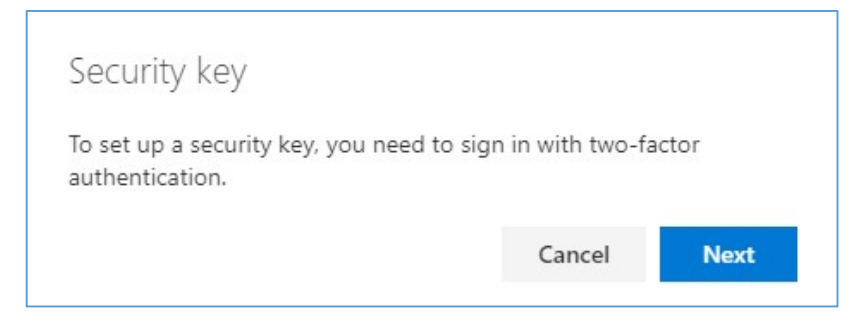

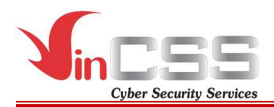

- Select *Next* to continue.

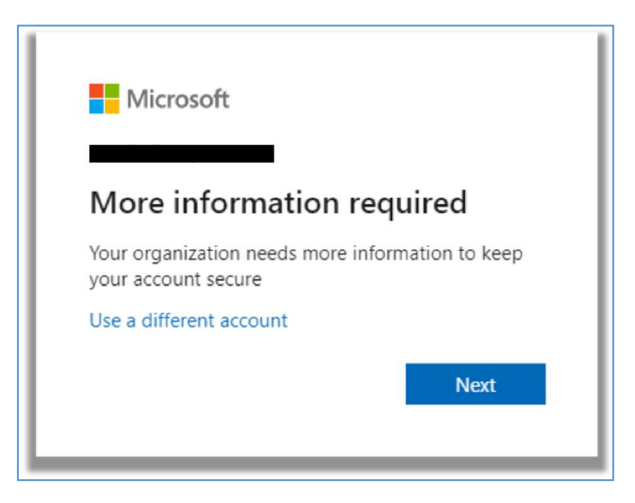

- Optional: If you have not registered phone number before, please do the following steps:
  - Provide country code and phone number to receive verification code.

| our phone.                                                 |
|------------------------------------------------------------|
| ✔ 999999999                                                |
|                                                            |
| t means that you agree to the Terms of service and Privacy |
|                                                            |
|                                                            |

• Enter 6-digit code sent to your phone.

| Phone                                                                         |      |      |
|-------------------------------------------------------------------------------|------|------|
| We just sent a 6-digit code to +84 999999999. Enter the code below.<br>123456 |      |      |
| Resend code                                                                   |      |      |
|                                                                               | Back | Next |

#### • Click *Next* to continue.

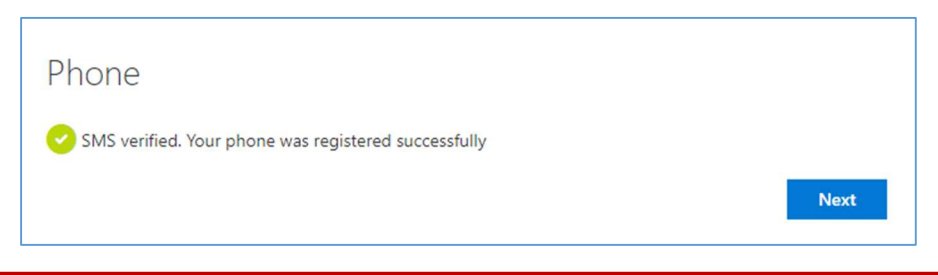

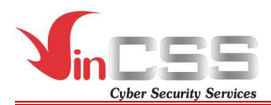

#### • Confirm registered information, click *Done* to back Security info site.

| Success!                                                                                                    |      |
|----------------------------------------------------------------------------------------------------|------|
| Vell done. You have successfully set up your security info. Choose "Done" to continue signing<br>Default sign-in method: Phone - text 999999999 | īn.  |
| Phone<br>+84 999999999                                                                                                    |      |
|                                                                                                    | Done |

- Select *Add method*  $\rightarrow$  *Security key*, click *Add*.

| + Add method        |                                     |        |
|---------------------|-------------------------------------|--------|
| S Phone             | Add a method                        | Change |
| Lost device? Sign o | Which method would you like to add? |        |
|                     | Security key 🗸                      |        |
|                     | Cancel Add                          |        |
| 1                   |                                     |        |

- Go to <u>https://microsoft.com</u>, then login with Microsoft account.
- Then go to <u>https://account.live.com/proofs/Manage/additional</u>, select *Add a new way to sign in or verify*.

| Microsoft ad     | account                     |                                       |                            | Security          |              |              |       |               |                               |                                 |         |                 |                                              |  | ۲ |
|------------------|-----------------------------|---------------------------------------|----------------------------|-------------------|--------------|--------------|-------|---------------|-------------------------------|---------------------------------|---------|-----------------|----------------------------------------------|--|---|
| Se               | ecur                        | ity                                   |                            |                   |              |              |       |               | Change<br>Last upda<br>Change | password<br>ite: 11/27/201<br>> | 16      |                 | C<br>Two-step verification<br>ON<br>Manage > |  |   |
| Ways f<br>Manage | <b>to prov</b><br>e sign-in | <b>ve who you</b><br>and verification | <b>are</b><br>n options fo | or your Micro     | soft account | . Learn more | about | t sign-in and | verificatio                   | on.                             |         |                 |                                              |  |   |
| ~                |                             | Enter passwor                         | rd                         |                   |              |              |       |               |                               |                                 |         | 0               | Up to date                                   |  |   |
|                  | Last c                      | hanged<br>ge password                 | 11/27<br>View a            | r/2016<br>ctivity |              |              |       |               |                               | U                               | sed for | Account sign in |                                              |  |   |
| >                |                             | Email a code                          |                            |                   |              |              |       |               |                               | •                               |         | 0               | Up to date                                   |  |   |
| >                | $\square$                   | Text a code                           |                            |                   |              |              |       | -             |                               |                                 |         | 0               | Up to date                                   |  |   |
| >                |                             | Enter a code f                        | from an aut                | henticator ap     | рр           |              |       |               |                               |                                 |         | 0               | Up to date                                   |  |   |
|                  | ۲                           | Add a new wa                          | y to sign in               | or verify         |              |              |       |               |                               |                                 |         |                 |                                              |  |   |

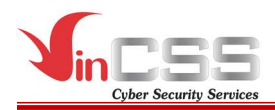

- Select Use a security key.

| Ô         | Use an app<br>Quickly approve sign-in notifications on<br>your phone.                   |
|-----------|-----------------------------------------------------------------------------------------|
| $\square$ | Email a code<br>Get an email and sign in with a secure<br>code.                         |
| ະ         | Use your Windows PC<br>Sign in using your face, fingerprint, or a<br>PIN.               |
|           | Use a security key<br>These devices let you sign in without a<br>username and password. |

#### Using via Bluetooth

- Select USB device.

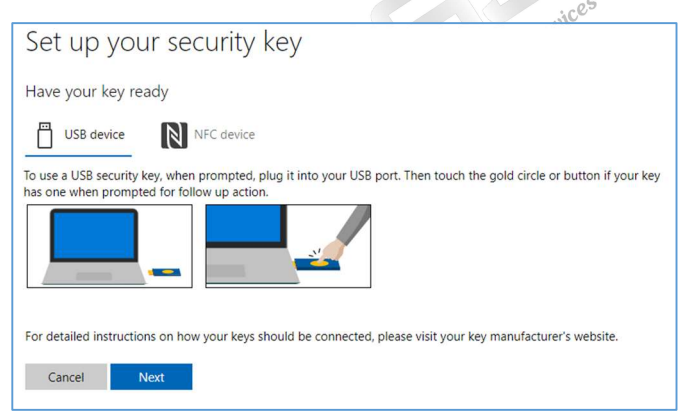

- Connect the VinCSS FIDO2<sup>®</sup> Fingerprint to your computer via Bluetooth.

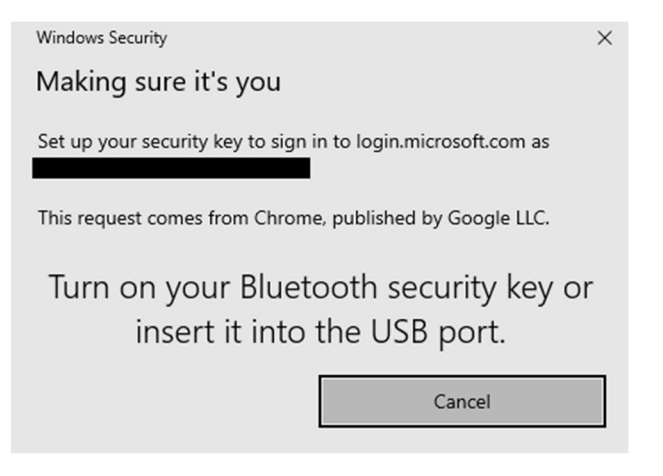

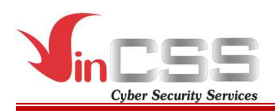

- Scan your fingerprint when receiving notification.

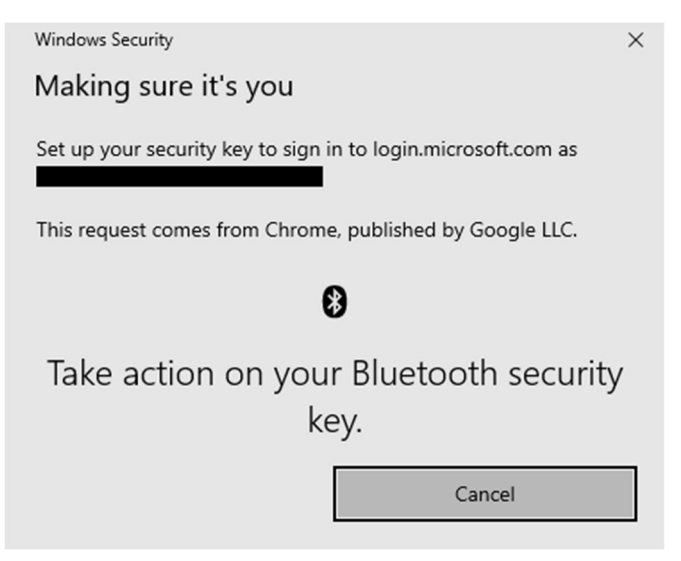

#### Using via USB

- Select USB device.

| Set up your security key                                                                                                    |
|----------------------------------------------------------------------------------------------------|
| Have your key ready                                                                                                    |
| USB device NFC device                                                                                                    |
| To use a USB security key, when prompted, plug it into your USB port. Then touch the gold circle or button if your key has one when prompted for follow up action. |
| For detailed instructions on how your keys should be connected, please visit your key manufacturer's website.                                                      |
| Cancel Next                                                                                                    |

- Connect the VinCSS FIDO2<sup>®</sup> Fingerprint to the computer via USB, scan your fingerprint on the sensor when receiving the notification.

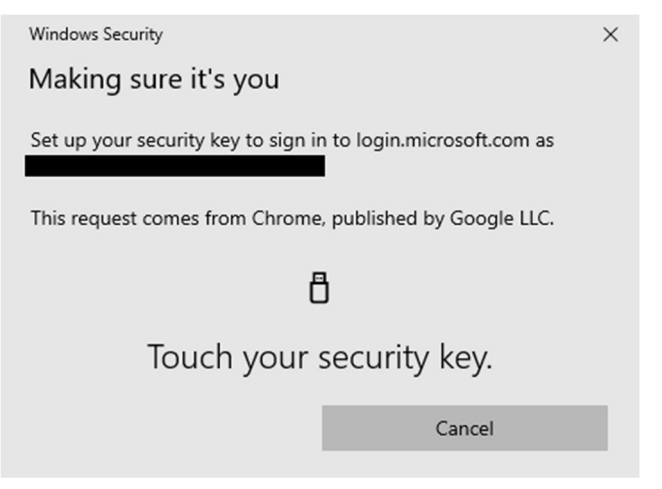

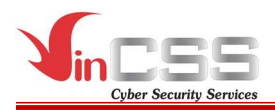

#### Using via NFC

- Select NFC device.

| Set up your security key                                                                                                    |
|----------------------------------------------------------------------------------------------------|
| Have your key ready                                                                                                    |
| USB device NFC device                                                                                                    |
| To use a NFC security key, when prompted, tap or bring the key close to the NFC reader. You may have to touch the gold circle or button if your key has one when prompted for the follow up action. |
| For detailed instructions on how your keys should be connected, please visit your key manufacturer's website.                                                                                       |
| Cancel Next                                                                                                    |

- Touch the key to the NFC reader when receiving the notification, then scan your fingerprint on the sensor.

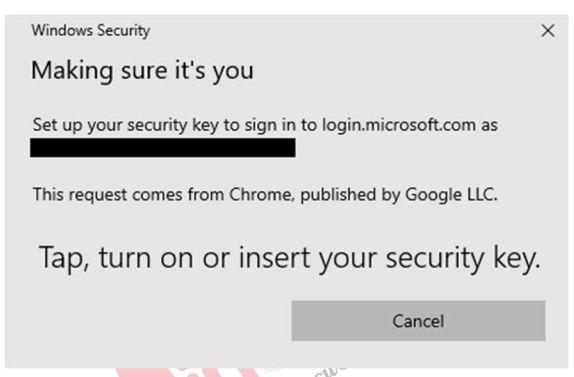

- Name the security key to distinguish between keys, then click Next.

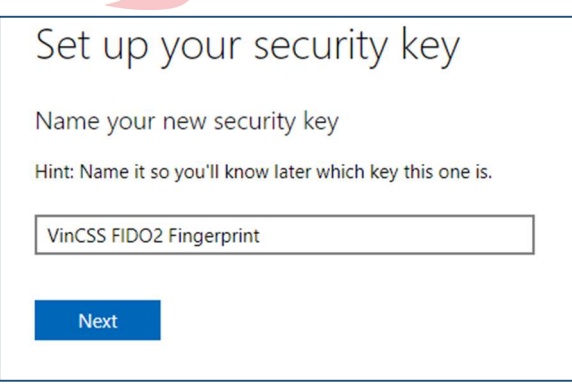

- When the security key is successfully added, the key will be displayed in the list.

| $\sim$ | Use a secu                          | urity key                                          | VinCSS FIDO2 Fingerprint | Up to date      |
|--------|-------------------------------------|----------------------------------------------------|--------------------------|-----------------|
|        | Key name<br>Date added<br>Last used | VinCSS FIDO2 Fingerprint<br>7/22/2021<br>7/22/2021 | Used for                 | Account sign in |
|        | View activity                       | Remove                                             |                          |                 |
|        | Add a new                           | way to sign in or verify                           |                          |                 |

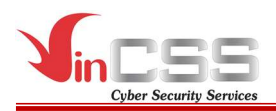

#### III.1.1.4. Connect User to Azure Work Account

- On Windows, select *Settings* > *Account*.

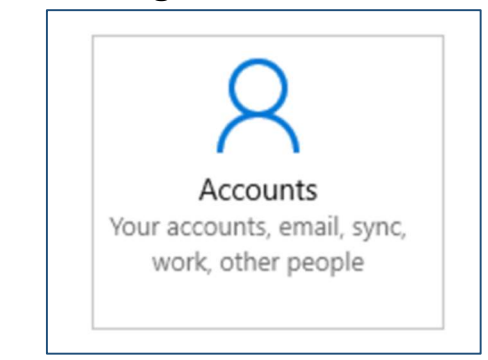

- Select *Access work or school* > *Connect*.

| ← Settings            | -                                                                                                    |  |  |  |  |  |  |
|-----------------------|----------------------------------------------------------------------------------------------------|--|--|--|--|--|--|
| 命 Home                | Access work or school                                                                                                    |  |  |  |  |  |  |
| Find a setting $\rho$ | Get access to resources like email, apps, and the network.<br>Connecting means your work or school might control some things |  |  |  |  |  |  |
| Accounts              | on this device, such as which settings you can change. For specific info about this, ask them.                               |  |  |  |  |  |  |
| RE Your info          | Connect                                                                                                    |  |  |  |  |  |  |
| Email & app accounts  |                                                                                                    |  |  |  |  |  |  |
| 🖏 Sign-in options     |                                                                                                    |  |  |  |  |  |  |
| Access work or school |                                                                                                    |  |  |  |  |  |  |
| A. Other people       |                                                                                                    |  |  |  |  |  |  |
| ♂ Sync your settings  |                                                                                                    |  |  |  |  |  |  |

- Select Join this device to Azure Active Directory.

| Set up a work or school account                                                                                                    |
|----------------------------------------------------------------------------------------------------|
| You'll get access to resources like email, apps, and the network. Connecting means your work or school might control some things on this device, such as which settings you can change. For specific info about this, ask them. |
| Email address                                                                                                    |
| Alternate actions:                                                                                                    |
| These actions will set up the device as your organization's and give your organization full control over this device.                                                                                                    |
| Join this device to Azure Active Directory                                                                                                    |
| Join this device to a local Active Directory domain                                                                                                    |